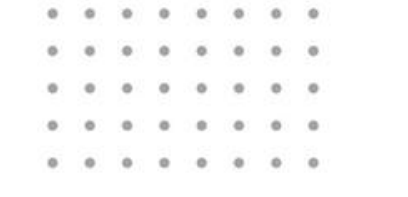

# Повышаем эффективность проектного отдела

встроенный функционал AutoCAD и возможности автоматизации (на примере наработок АСБ Рубикон)

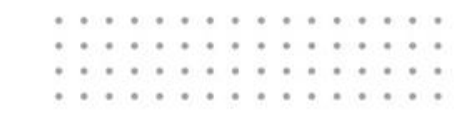

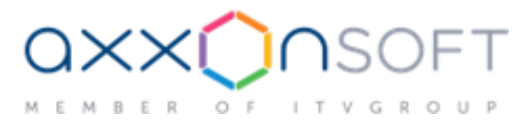

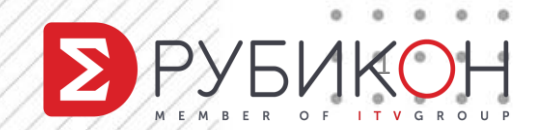

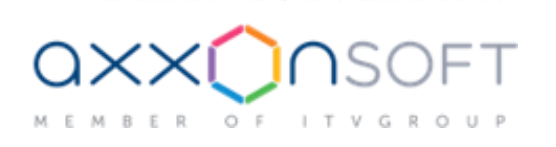

. . . . . . . . . . . . . . . .

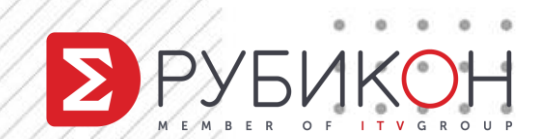

#### AutoCAD – проблемы и решения

передавать документацию заказчику?

Как ускорить оформление листов, уменьшить трату времени на переделки и грамотно

.

0 0 0 0 0

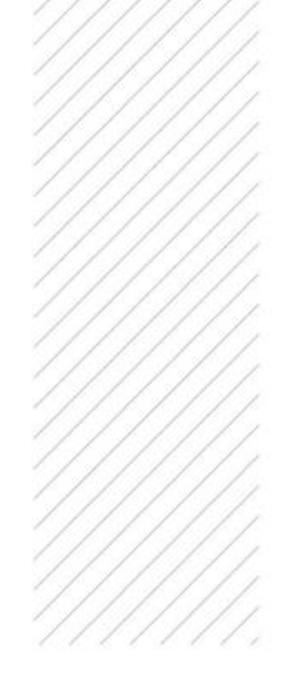

# Что мы хотим от проектного отдела?

- И Предсказуемый срок проектирования
- ✓ Быстрое внесение изменений в проект
- Стандартизация оформления (СПДС и ЕСКД)
- ✓ Ведение документооборота с заказчиком, экспертизой
- Автоматизация всей рутины

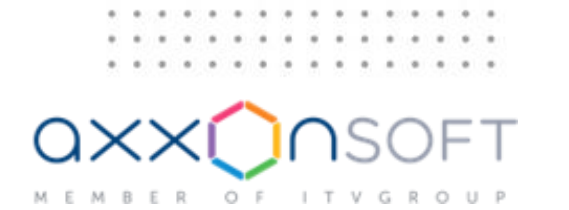

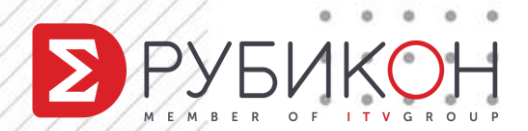

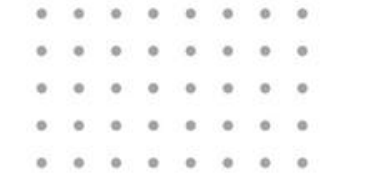

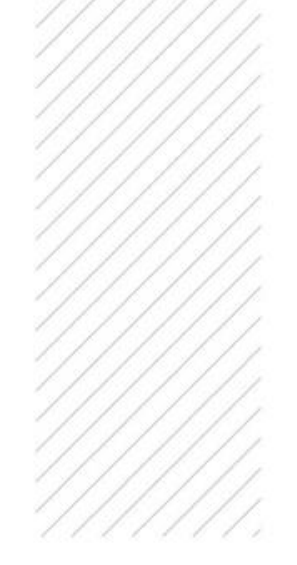

Проблема #1

#### Работа в архитектурном файле (.dwg)

#### заказчика

OF ITVGROUP

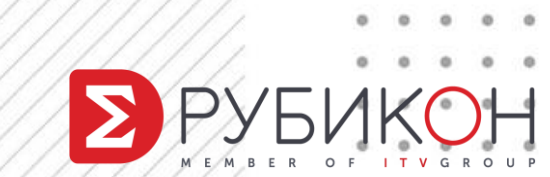

## Работа в файле заказчика

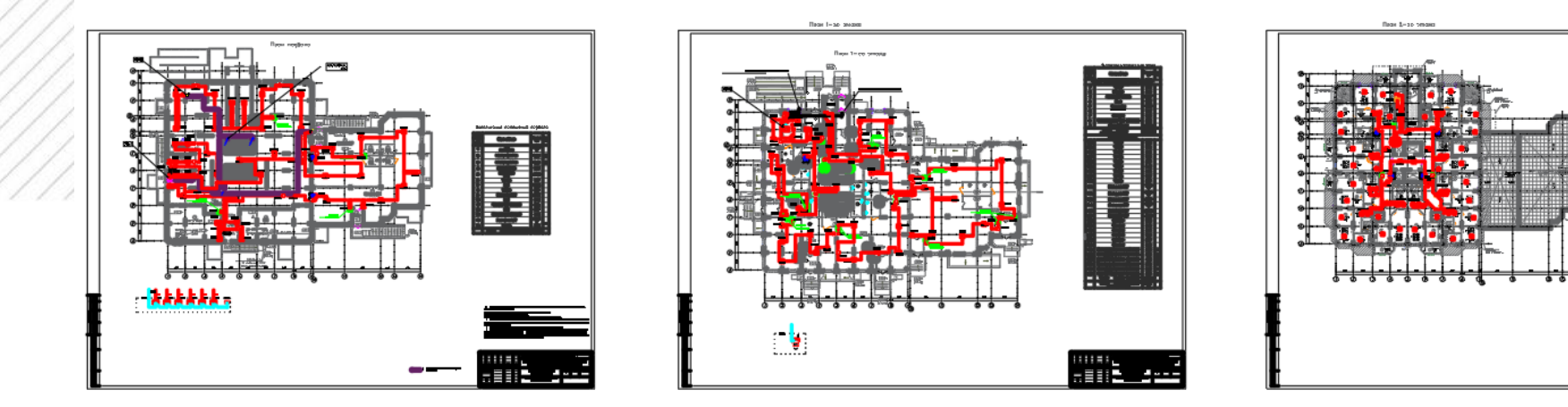

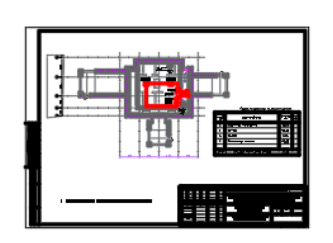

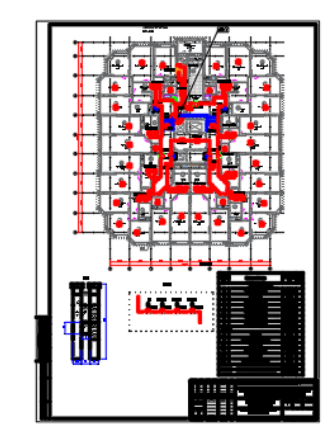

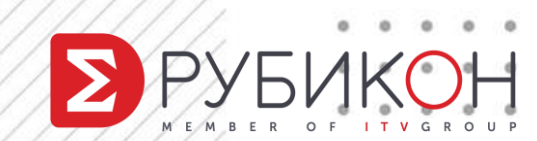

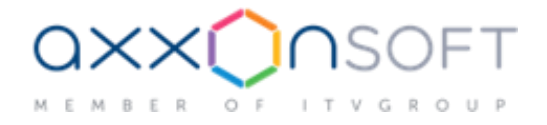

## Архитектура может измениться

0 0 0 0

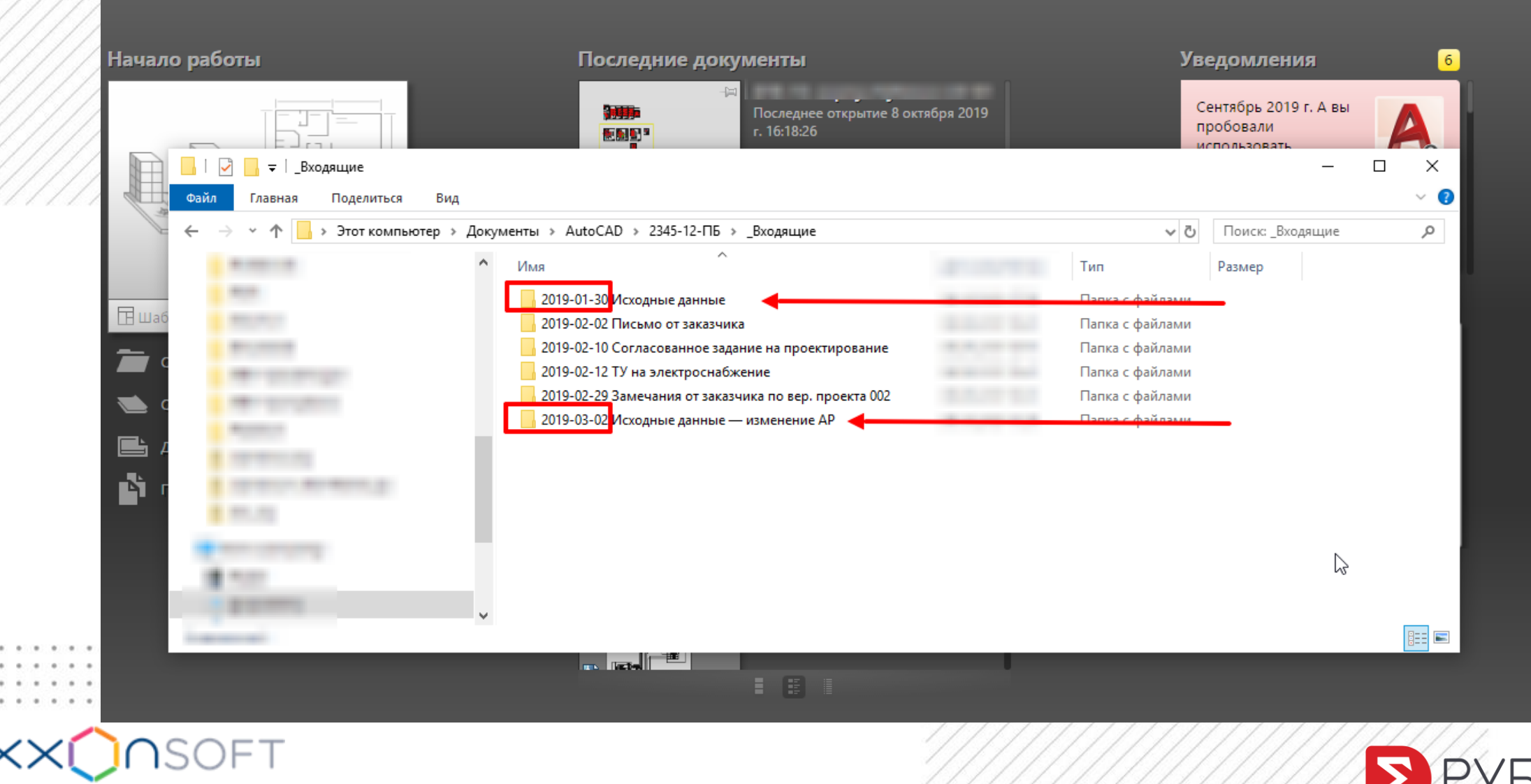

MBER OF ITVGROUP

РУБИКОН

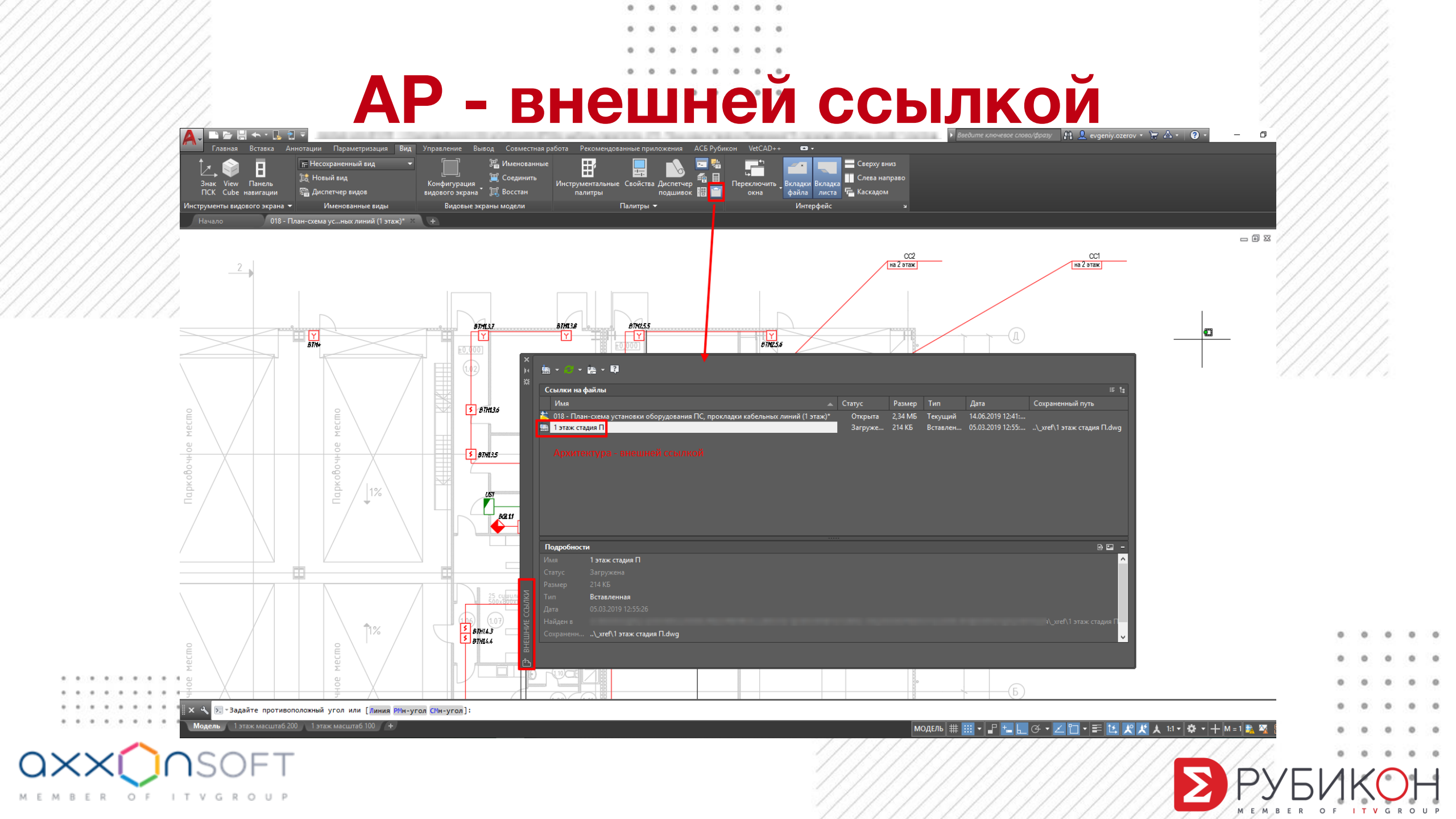

# Убрать лишнее

0 0 0

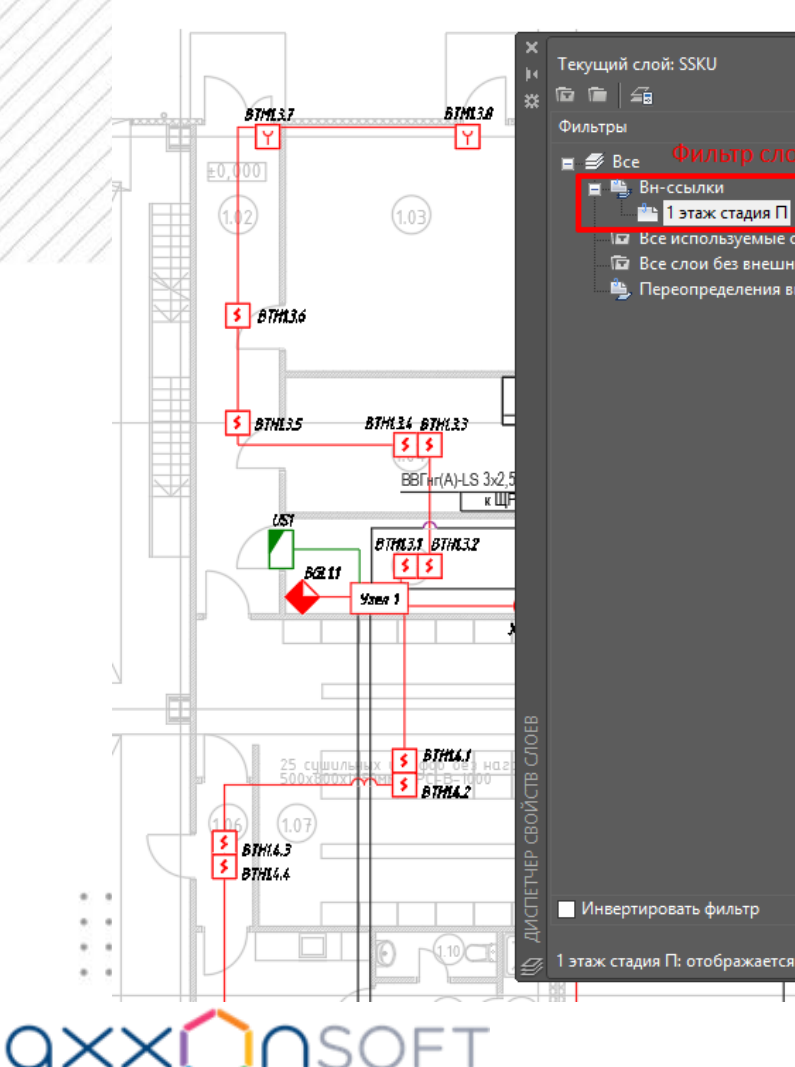

OF ITVGROUP

ER

|                            | ø   |                                                                                                    |  |                                                                                                    |                                                                                                    |                                                                                                    |                                                                                                  | Поиск слоя     | •<br>₽ <b>¤</b> |       |
|----------------------------|-----|----------------------------------------------------------------------------------------------------|--|----------------------------------------------------------------------------------------------------|----------------------------------------------------------------------------------------------------|----------------------------------------------------------------------------------------------------|--------------------------------------------------------------------------------------------------|----------------|-----------------|-------|
| их ссылок<br>нешних ссылок |     | <ul> <li>1 этаж стадия П_замок</li> <li>1 этаж стадия П_толная доп. надпись</li> <li>1 этаж стадия П_тонкая</li> <li>1 этаж стадия П_уголок</li> <li>1 этаж стадия П Уголок</li> <li>1 этаж стадия П Угисtural - Grid</li> <li>1 этаж стадия П/АР 2Д</li> <li>1 этаж стадия П/АР БЕТОННЫЕ СТЕНЫ</li> <li>1 этаж стадия П/АР ВОДОСТОК</li> <li>1 этаж стадия П/АР ВОДОСТОК</li> <li>1 этаж стадия П/АР КРОВЛЯ</li> <li>1 этаж стадия П/АР Маркеры</li> <li>1 этаж стадия П/АР маркеры</li> <li>1 этаж стадия П/АР АНТАНИЦЫ</li> <li>1 этаж стадия П/АР маркеры</li> <li>1 этаж стадия П/АР Антехника</li> <li>1 этаж стадия П/АР сантехника</li> <li>1 этаж стадия П/АР сантехника</li> <li>1 этаж стадия П/АР сантехника</li> <li>1 этаж стадия П/АР маркеры</li> <li>1 этаж стадия П/АР сантехника</li> <li>1 этаж стадия П/АР маркеры</li> <li>1 этаж стадия П/АР сантехника</li> <li>1 этаж стадия П/АР сантехника</li> <li>1 этаж стадия П/АР маркеры</li> <li>1 этаж стадия П/АР маркеры</li> <li>1 этаж стадия П/АР маркеры</li> <li>1 этаж стадия П/АР маркеры</li> <li>1 этаж стадия П/АР маркеры</li> <li>1 этаж стадия П/АР маркеры</li> <li>1 этаж стадия П/АР маркеры</li> <li>1 этаж стадия П/АР маркеры</li> <li>1 этаж стадия П/АР сантехника</li> <li>1 этаж стадия П/АР сантехника</li> <li>1 этаж стадия П/АР сантехника</li> <li>1 этаж стадия П/АР сантехника</li> <li>1 этаж стадия П/АР сантехника</li> <li>1 этаж стадия П/АР сантехника</li> <li>1 этаж стадия П/АР сантехника</li> <li>1 этаж стадия П/АР сантехника</li> </ul> |  | 8<br>белый<br>8<br>белый<br>8<br>8<br>8<br>8<br>8<br>8<br>8<br>8<br>8<br>8<br>8<br>8<br>8<br>8<br>8<br>8<br>8<br>8<br>8 | Continu<br>Continu<br>Continu<br>Continu<br>Continu<br>Continu<br>Continu<br>Continu<br>Continu<br>Continu<br>Continu<br>Continu<br>Continu<br>Continu<br>Continu<br>Continu<br>Continu<br>Continu<br>Continu | Сстании По умолчан По умолчан По умол | о<br>0<br>0<br>0<br>0<br>0<br>0<br>0<br>0<br>0<br>0<br>0<br>0<br>0<br>0<br>0<br>0<br>0<br>0<br>0 | Альбомы цветов |                 | ×     |
| слоев — 20, всего сл       | « < | 47                                                                                                    |  |                                                                                                    |                                                                                                    |                                                                                                    |                                                                                                  | ОК Отмен       |                 | равка |
|                            |     |                                                                                                    |  | (E)                                                                                                    |                                                                                                    |                                                                                                    |                                                                                                  |                |                 |       |

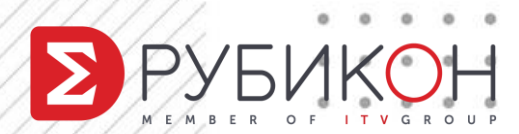

. . . . . . . .

#### . . . . . . . .

#### Заменить АР можно одним кликом

| CCDI/IIC/IIII     | файлы                                                                                                    |         |           |             |                   | E                         |
|-------------------|----------------------------------------------------------------------------------------------------|---------|-----------|-------------|-------------------|---------------------------|
| Имя               |                                                                                                    | Статус  | Размер    | Тип         | Дата              | Сохраненный путь          |
| 🖄 018 - План      | н-схема установки оборудования ПС, прокладки кабельных линий (1 этаж)*                                             | Открыта | 2,34 MB   | Текущий     | 14.06.2019 12:41: |                           |
| <b>1 этаж ста</b> | Открыть<br>Вставить<br>Выгрузить<br>Обновить<br>Удалить<br>Внедрить<br>Тип внешней ссылки ><br>Изменение типа пути | Загруже | 214 КБ    | Вставлен    | 05.03.2019 12:55: | \_xref\1 этаж стадия П.dw |
| Подробност        | Выбор нового пути                                                                                                  |         |           |             |                   | e 🖸                       |
| Имя               | Найти и заменить                                                                                                   |         |           |             |                   |                           |
|                   | Загружена                                                                                                    |         |           |             |                   |                           |
|                   | 214 КБ                                                                                                    |         |           |             |                   |                           |
|                   | Вставленная                                                                                                    |         |           |             |                   |                           |
|                   | 05.03.2019 12:55:26                                                                                                |         |           |             |                   |                           |
| Найден в          | C:\Users\evgeniy.ozerov\Documents\AutoCAD\Мои шаблоны проектов\Авто                                                |         | кники Южн | ю-Сахалинск | Проектная докумен |                           |
|                   | · · · ·                                                                                                    |         |           |             |                   |                           |

OF ITVGROUP

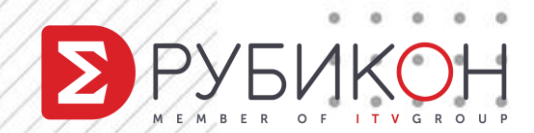

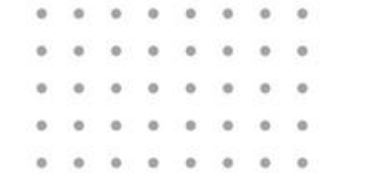

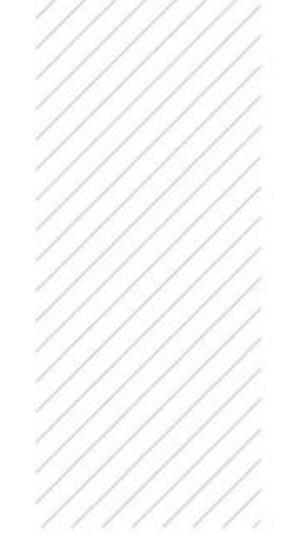

Проблема #2

#### Оформление тома в AutoCAD

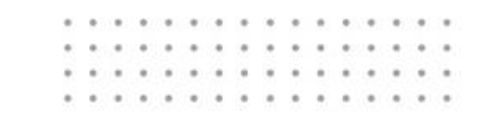

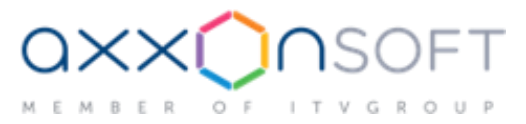

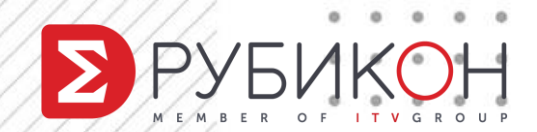

## Модель хаоса ;-)

0 0 0

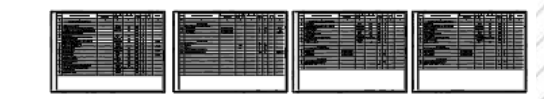

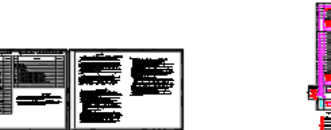

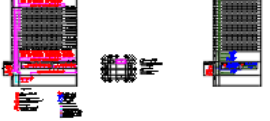

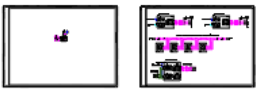

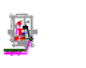

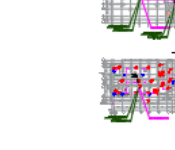

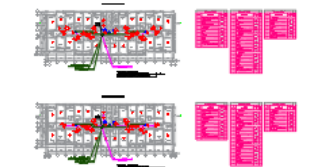

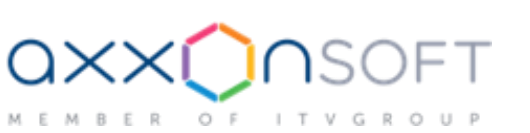

. . . . . . . . .

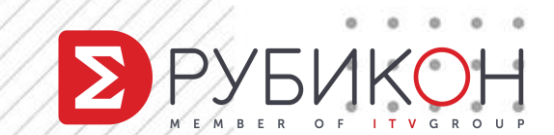

# Структура папок

0

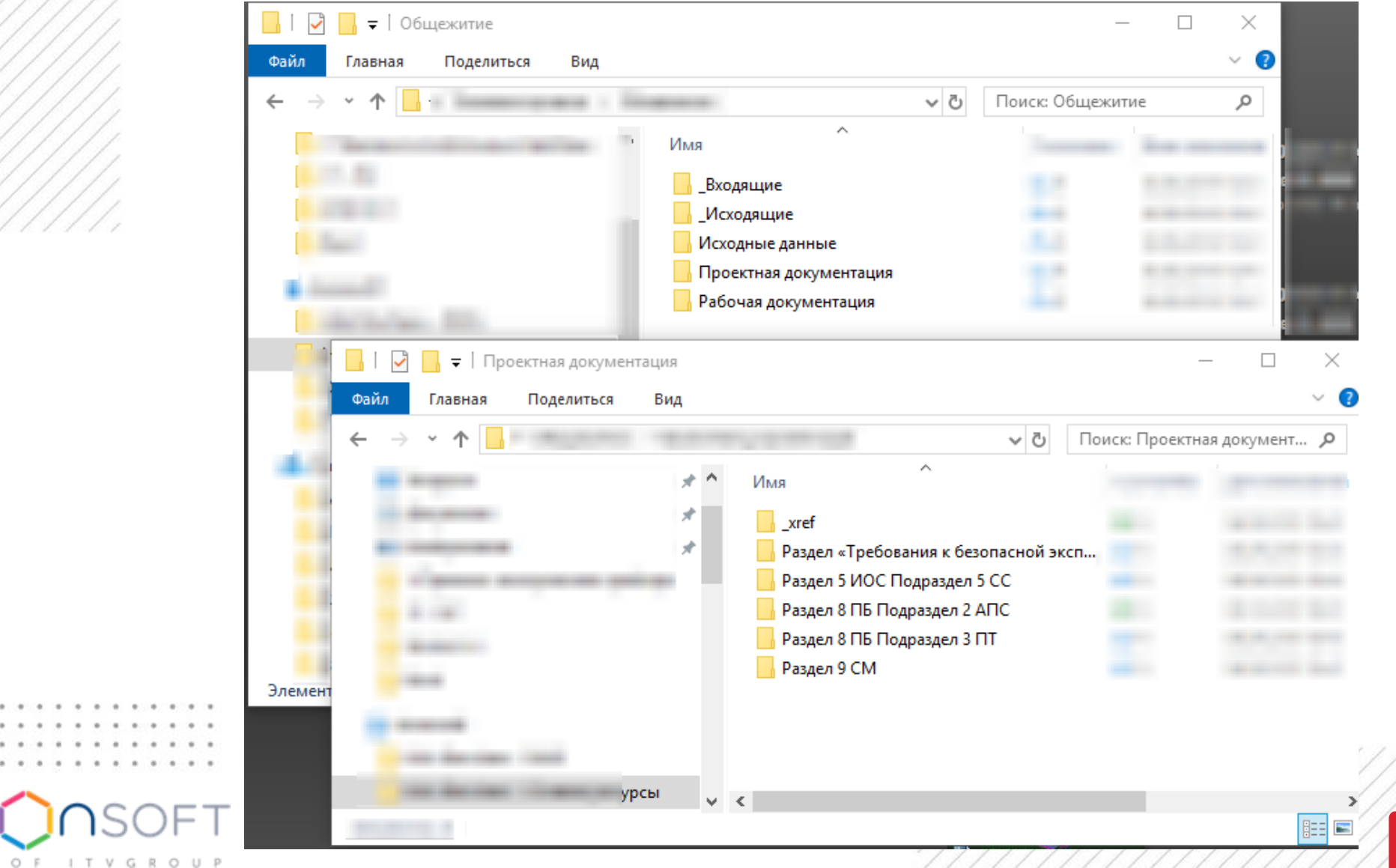

. . . .

 $\Delta \times$ 

MEMBER

# INSUNITS – единицы чертежа

. . . . . .

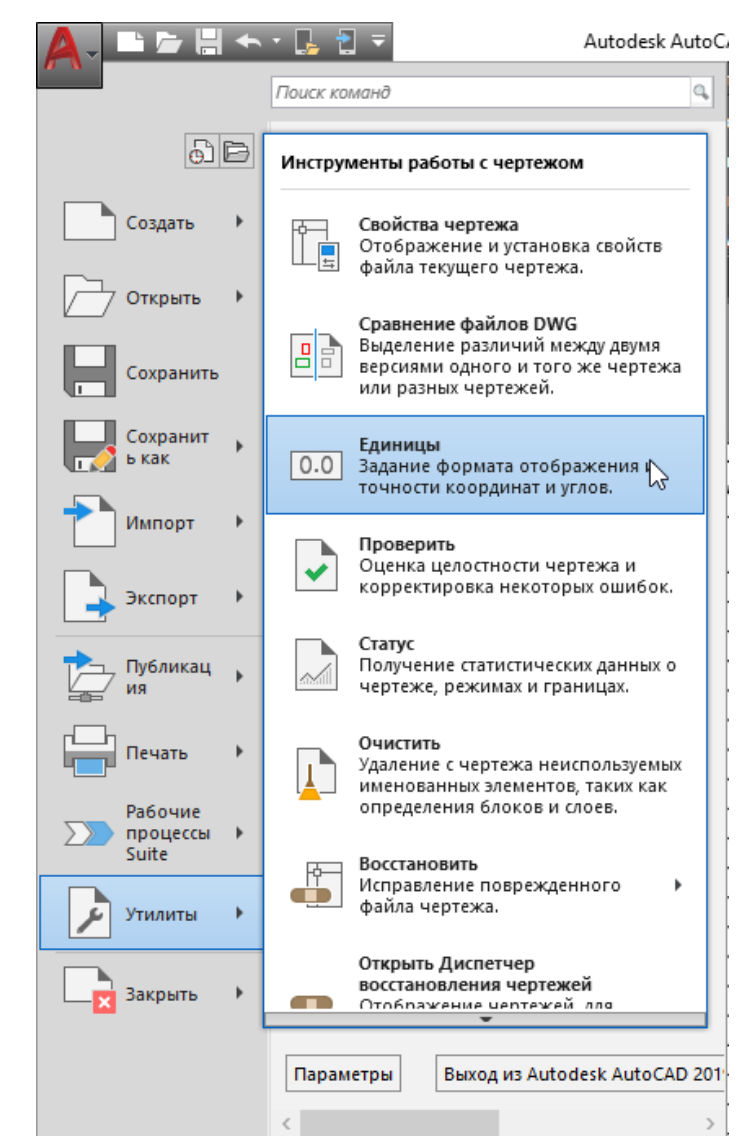

. . . . . . . . . . . . . .

OF ITVGROUP

ER

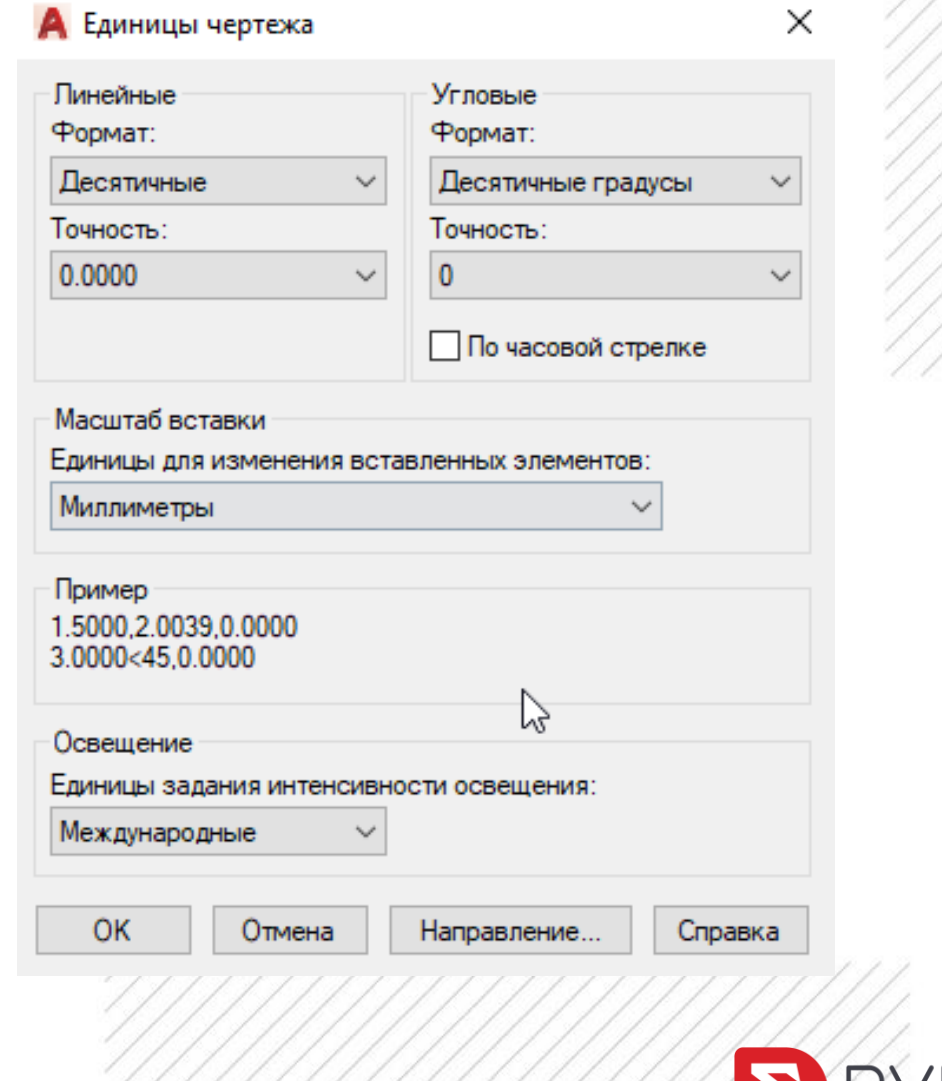

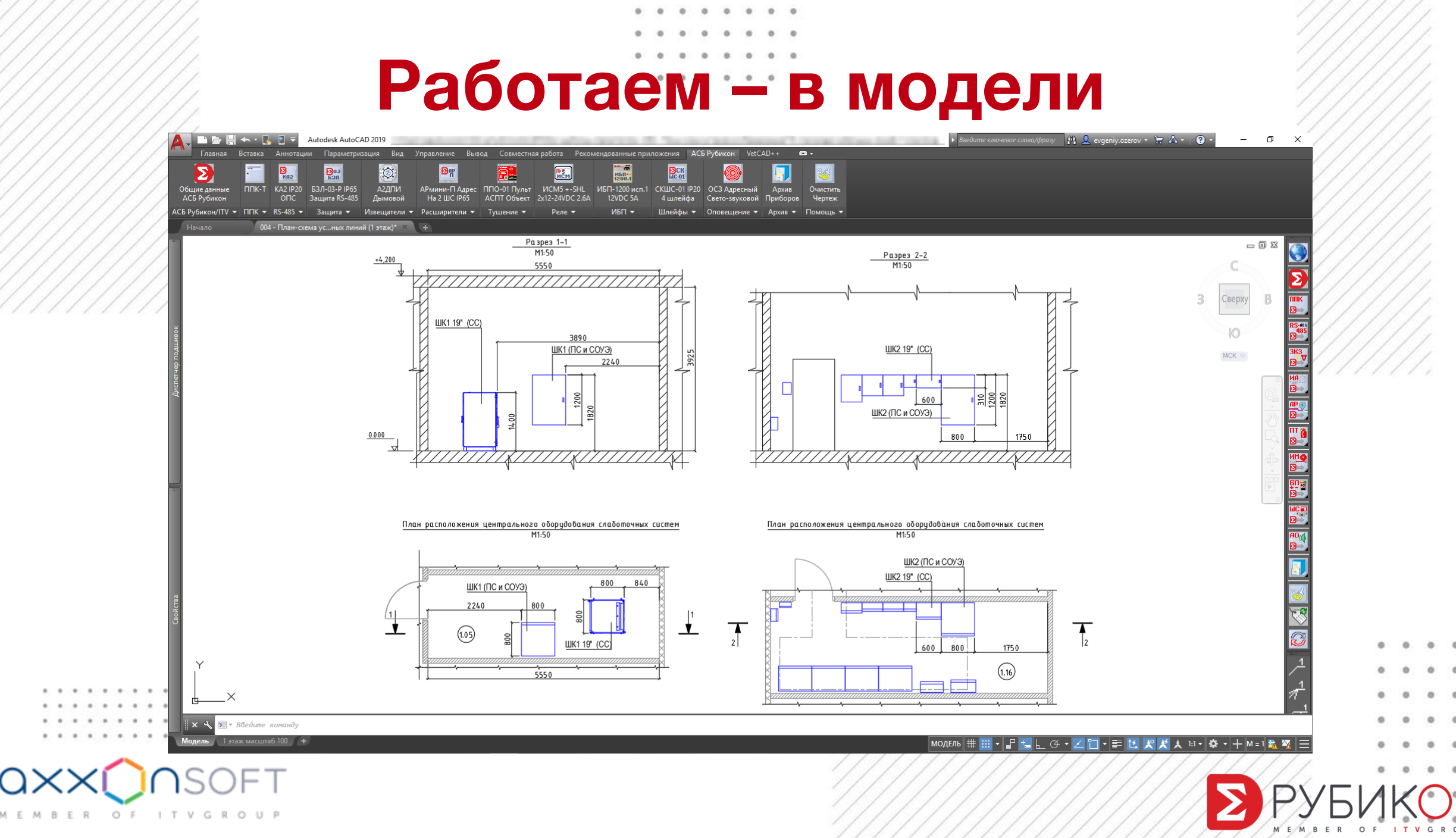

. . . . . . .

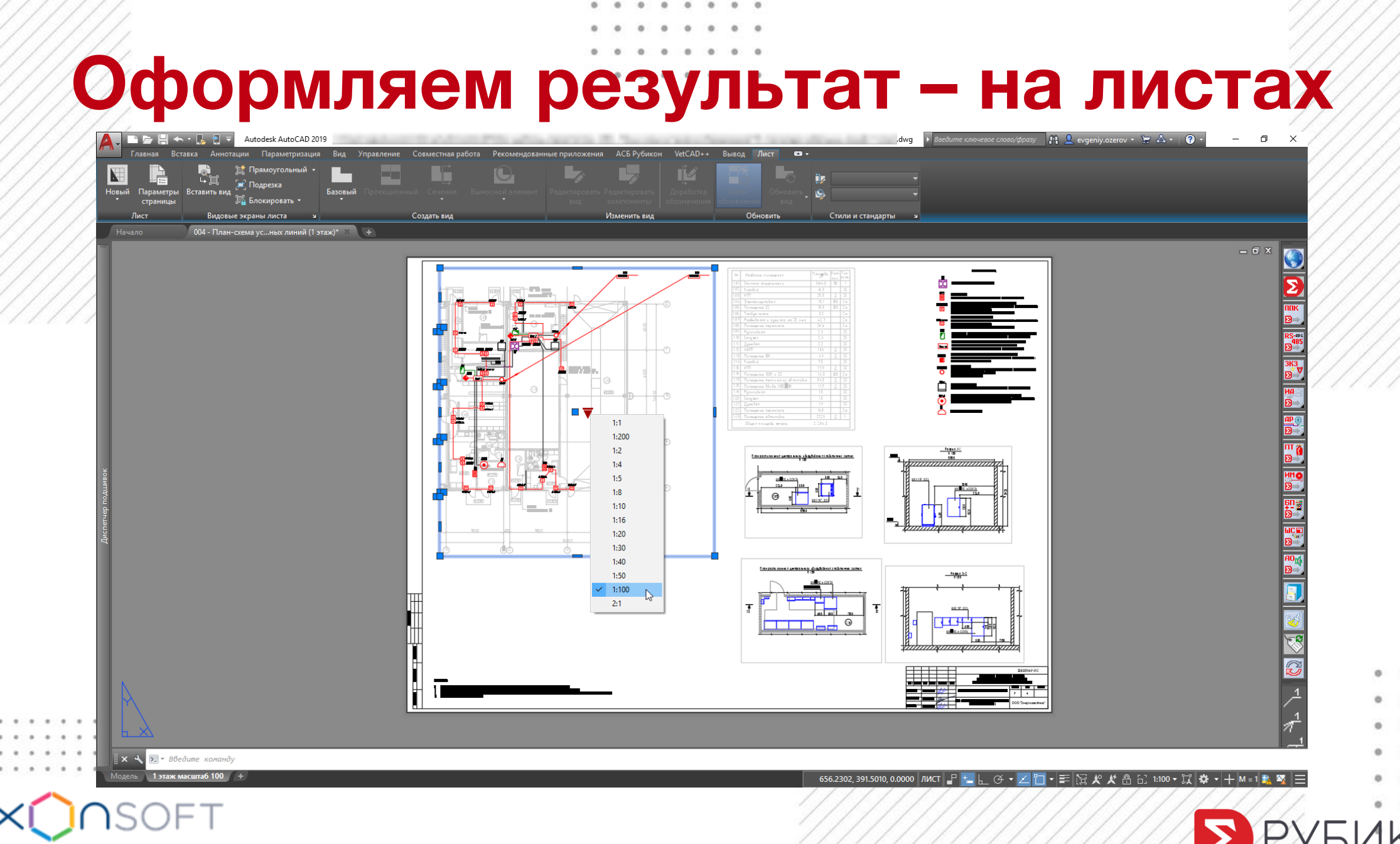

0

0 0 0

0

> РУБИКОН

MEMBER OF ITVGROUP

# Рамка – дин. блоком

0 0 0 0 0

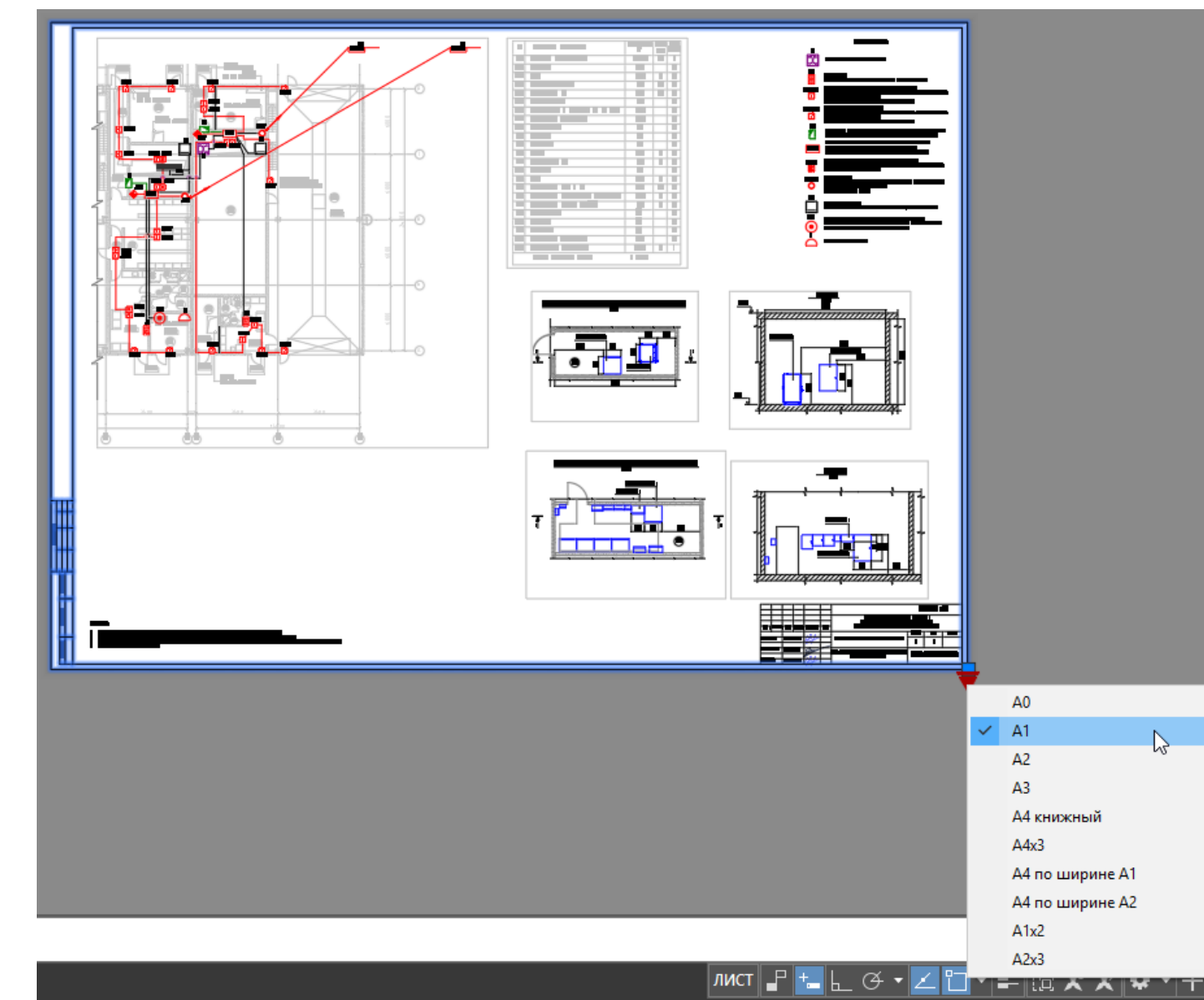

. . . . . . . . . . . .

MEMBER OF ITVGROUP

**OXX** 

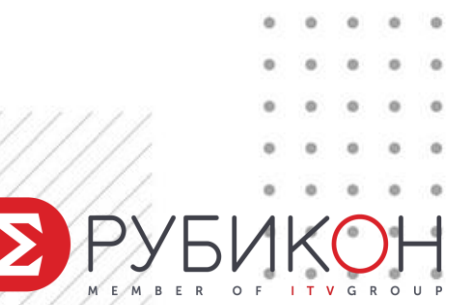

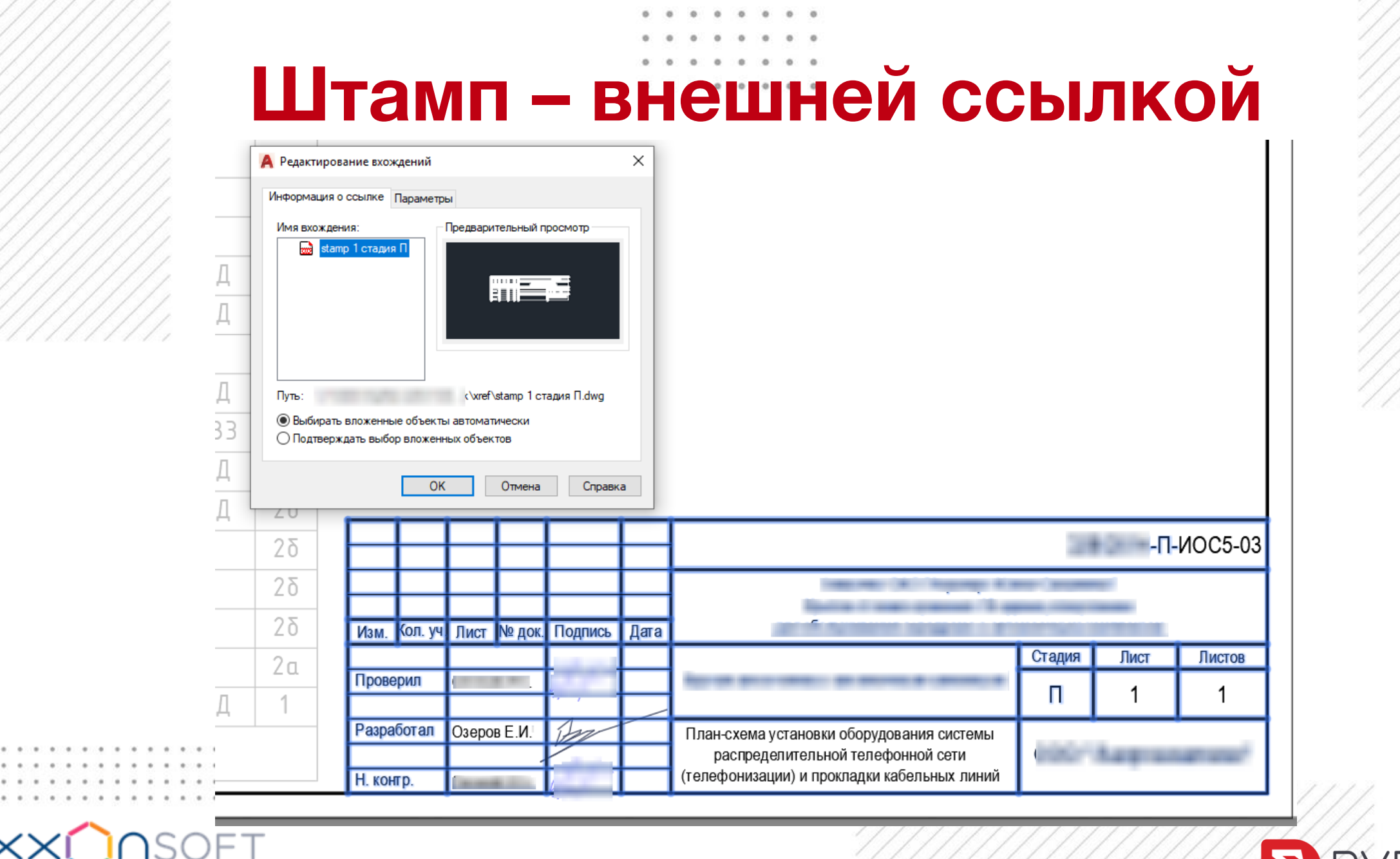

0 0 0 0

≥РУЕ

MEMBER OF ITVGROUP

#### Данные – дин. блоком с атрибутами ШК2 19" (СС) <sup>310</sup> 1820 600 × Редактор атрибутов блоков СОУЭ) Блок: Блок чертежа Выбрать блок -ф-Тег: ШИФР 1750 800 Атрибут Параметры текста Свойства Тег Подсказка Значение ЛИСТ Лист Δ ЛИСТОВ Листов ШИФР Шифр ПC ФИО3 ФИ03 C ..... ФИО2 ФИ02 Озеров Е.И. ФИ01 ФИ01 ----v -Р-ПС Значение: ПС The property of the second second sec Справка Применить OK Отмена Изм. Кол. уч. Лист № док. Подпись Дата Стадия Лист Листов Проверил Ρ 4 Разработал Озеров Е.И. План-схема установки оборудования ПС, прокладки кабельных линий (1 этаж) Н. контр.

•

0 0 0 0 0

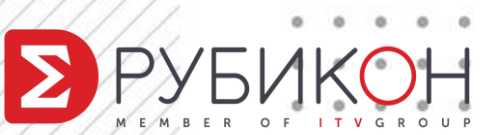

#### 0 . . . . . . . . 0 ..... 0 0 • • - 6 . 0 0 • 0 0 ... ИЛИ ПОЛЯМИ a sea prove the season ютации Параметризация Вид Управление Вывод Совместная работа Рекомендованные приложения АСБ Рубикон VetCAD++ Текстовый редактор Лист 📼 🛪 **B** $I \rightleftharpoons$ ISOCPEUR **А** Поле Абзац 🔻 ОписаниеТекПодш: Категории полей: Форматирование 👻 #### Подшивка $\sim$ 1-й этаж АПС\* Имена полей: Baxma Формат: i, ВидНаЛисте BTK BTH нет) ДатаРедакцииТекущегоЛиста Верхний регистр 4 ИмяПроектаТекущейПодшивки 5 Нижний регистр КатегорияТекущегоЛиста Первая заглавная 6 НазваниеТекущегоЛиста Как в заголовках НомерИНазваниеЛиста BTH ۲) ۲ Жилое НомерПроектаТекущейПодшивки \$ НомерРедакцииТекущегоЛиста НомерТекущегоЛиста ОписаниеТекЛист ОписаниеТекПол ПодшЗаменитель Подшивка ТекЛистПольз ТекПодшПольз ТекущаяГруппаЛистов ТекущаяПодшивка ФазаПроектаТекущейПодшивки ЦельВыпускаТекущегоЛиста ЭтапПроектаТекущейПодшивки Формула для поля: %<\AcSm SheetSet.Description>% B ٢ D E. А 1 OK Отмена Справка 2 3 ######## 4 -5 Изн. Кол.уч. Листь Н док Подпись Aama Разраб. Стадия Анст Aucanol -6 #### Проверил \*\*\*\*\* 7 \*\*\* 8 9

\*\*\*\*\*

MEMBER OF ITVGROUP

ISO full\_bleed\_A3\_(420.00\_x\_297.00\_MM)

\*\*\*\*\*\*\*\*

############

10

11 007

**FAR** 

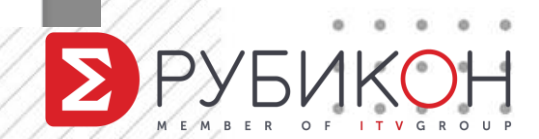

####

# Однотипные листы – файлом .dwg

0 0 0 0 0

- 💼 000 Титульный лист ПС.doc
- 🚰 001 Общие данные ПС.dwg
- 💼 002 Общие указания ПС.doc
- 🔄 003 Структурная схема ПС.dwg
- 🔄 004 План-схема установки оборудования ПС, прокладки кабельных линий (1 этаж).dwg
- 🔄 005 План-схема установки оборудования ПС, прокладки кабельных линий (2 этаж).dwg
- 🔄 006 План-схема установки лотков ПС.dwg
- 🔄 007 Компоновка оборудования шкафа ПС и СОУЭ.dwg
  - -P-ПС.КЖ Кабельный журнал.dwg
- 🖷 -Р-ПС.С.docx
- 🖷 Перечень ПСД Раздел ПС.docx

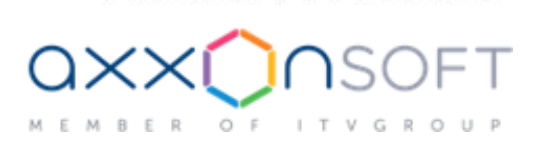

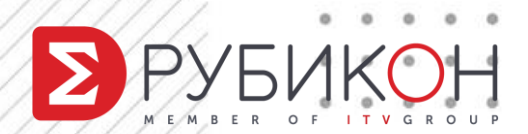

# Том – подшивкой .dst

|                                         | ×       | ИОС5                                                                                                    |
|-----------------------------------------|---------|----------------------------------------------------------------------------------------------------|
| /////                                   | ×       | Листы                                                                                                    |
|                                         |         | 🐟 <mark>ИОС5</mark>                                                                                                    |
| /////                                   |         | 🔀 1 - 004-005 Состав проекта - СП-1                                                                                                    |
| //////                                  |         | 👿 2 - 004-005 Состав проекта - СП-2                                                                                                    |
|                                         |         | 📴 3 - 015 018 020 022 Структурные схемы - Структурная схема телефонизации                                                               |
|                                         | ă       | № 5 - 015 018 020 022 Структурные схемы - Структурная схема СПД                                                                         |
|                                         | MT .    | 🔀 6 - 015 018 020 022 Структурные схемы - Структурная схема СТО                                                                         |
|                                         | 101     | 🛐 7 - 016 План-схема прокладки оптоволоконного и телефонного кабелей - План                                                             |
|                                         | de h    | 🛐 8 - 017 План-схема установки оборудования системы распределительной телефонной сети; прокладки кабельных линий - 1 этаж масштаб 100 👼 |
|                                         | Cuer    | 🔀 9 - 019 План-схема установки оборудования СПД и прокладки кабельных линий - 1 этаж масштаб 200                                        |
|                                         | Ди      | инии - тэтаж масштао тоо<br>10 - 019 План-схема установки оборудования СТВ и прокладки кабельных линий - 1 этаж масштаб 100             |
|                                         |         | 🛐 12 - 023 План-схема установки оборудования СТО и прокладки кабельных линий - 1 этаж масштаб 100                                       |
|                                         |         |                                                                                                    |
|                                         |         |                                                                                                    |
|                                         |         |                                                                                                    |
|                                         |         |                                                                                                    |
|                                         |         |                                                                                                    |
|                                         |         |                                                                                                    |
|                                         |         | * * * * * *                                                                                                    |
|                                         |         |                                                                                                    |
| 10 - 10 - 10 - 10 - 10 - 10 - 10 - 10 - | ~       |                                                                                                    |
| 0××(                                    | $)\cap$ |                                                                                                    |

MEMBER OF ITVGROUP

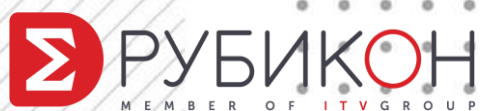

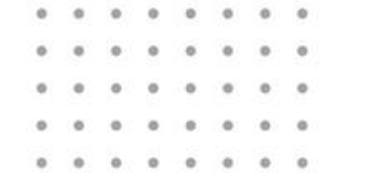

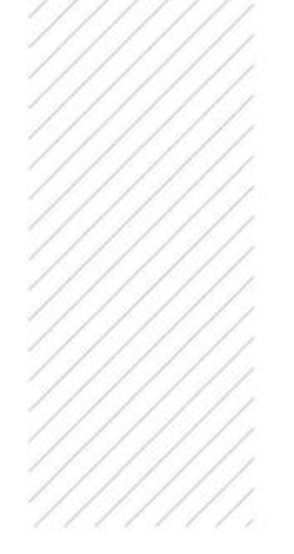

Проблема #3

#### Распечатка томов и передача электронной

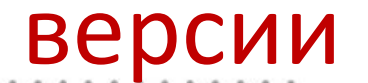

ITVGROUP

O F

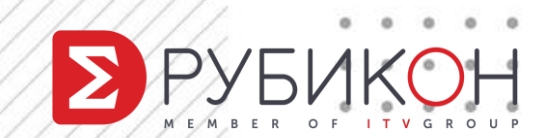

| Главная Вставка Аннотан<br>Печать Пакетизя Предварительный пр<br>печать<br>Начало Чертек:                                                                                                    | ии Параметризация Вид Управление Выбод Соеместная работа Рекомендованные приложения ACb Рубикон VetCAD++<br>Алспетчер параметров листов<br>Подробности о виде<br>чать з Экспорт в DWF/PDF<br>х 04-19-CBH* х АПС 12 корпус Рубикон 2001* х +                                                                                                    |  |
|----------------------------------------------------------------------------------------------------|----------------------------------------------------------------------------------------------------|--|
| The constrained in the constrained in the constrain | Insur nogoza         Insur nogoza         Insur nogoza |  |
| ё<br>   × ペ, т,,, т. ПЕЧАТЬ<br>   Модель Лист1 +                                                                                                    |                                                                                                    |  |

0

.

. . . . .

0

## Именованные наборы параметров листов

| Помещение<br>ЭСМ и СС 🙀 Диспетчер параметров листов                                                                                                    | × 🗛 Параметры листа - А2                                                                                                    | ×                                                                                                    |
|----------------------------------------------------------------------------------------------------|----------------------------------------------------------------------------------------------------|----------------------------------------------------------------------------------------------------|
| 12.5 <b>жле</b><br>Текущий лист: Структурная схема СТО                                                                                                    | Набор параметров листа Имя: <нет>                                                                                                    | Таблица стилей печати (назначение перьев)<br>Нет v 🚝                                                                                                    |
| Параметры листа<br>Текущий набор: А4х3<br>*Структурная схема СПД (А3)*<br>*Структурная схема СТВ (А4х3)*<br>*Структурная схема СТО (А4х3)*<br>*Структурная схема телефонизации (А3)*<br>А3<br>А4х3<br>Импорт.                                                                                                    | Принтер/плоттер<br>Имя: I I DWG To PDF.pc3 ✓ Свойства<br>Плоттер: DWG To PDF - PDF ePlot - by Autodesk<br>Подключение: Файл<br>Описание:<br>Параметры PDF                                                                                                    | Показать стили печати ВЭкраны с тонированием Способ вывода Как на экране Т/дюйм 100                                                                                                    |
| Комми<br>Комми<br>Коми<br>Коми<br>Коми | Формат листа<br>ISO без полей А2 (420.00 x 594.00 мм)<br>Область печати<br>Что печатать:<br>Лист //<br>авка<br>утотор упровляем<br>утотор упровляем<br>утотор упровать востор<br>утотор упровляем<br>утотор упровляем<br>утотор упровля | Параметры печати<br>Учитывать веса линий<br>Прозрачность при печати<br>Учитывать стили печати<br>Учитывать стили печати<br>Объекты листа последними<br>Скрывать объекты листа<br>Ориентация чертежа<br>Скрывать объекты листа<br>Ориентация чертежа<br>Скрываля<br>Перевернуть<br>ОК Отмена Справка |

OFITYGROUP

РУБИКОН

### Импорт параметров листов

| Папка:                                                                        | in state                               |              | 두 🖳 🕅 🦓 🗮 Вид | ▼ Сервис ▼                  | А Диспетчер параметров листов                                                                                                    |
|-------------------------------------------------------------------------------|----------------------------------------|--------------|---------------|-----------------------------|----------------------------------------------------------------------------------------------------|
| Курнал<br>Курнал<br>Документация<br>Кубранное<br>Рабочий стол<br>Рабочий стол |                                        |              | Просмотр      |                             | Установить           Чараметры листа           Текущий набор:         <нет>           *1 этаж масштаб 100*         Установить           Создать         Редактировать           Редактировать         Импорт           Сведения о выделенном наборе параметров         Импорт           Имя устройства:         HP Designjet T770 24in HPGL2_Ozerov.pc3           Плоттер:         HP Designjet T770 24in HPGL2           Формат печати:         594.15 x 841.16 мм (Альбомная)           Подключение:         IP_192.168.0.22           Описание: |
|                                                                               | Имя файла:                             |              | `             | <ul> <li>Открыть</li> </ul> |                                                                                                    |
|                                                                               | Тип файла: Шаблон (*                   | dwt)         | ×             | / Отмена                    | Показывать при создании нового листа Закрыть Справка                                                                                                    |
|                                                                               | Чертеж (*.<br>Шаблон (*<br>DXF (* dxf) | dwg)<br>dwt) |               |                             |                                                                                                    |

 $\alpha$ 

OFITVGROUP

УРУБИКОН

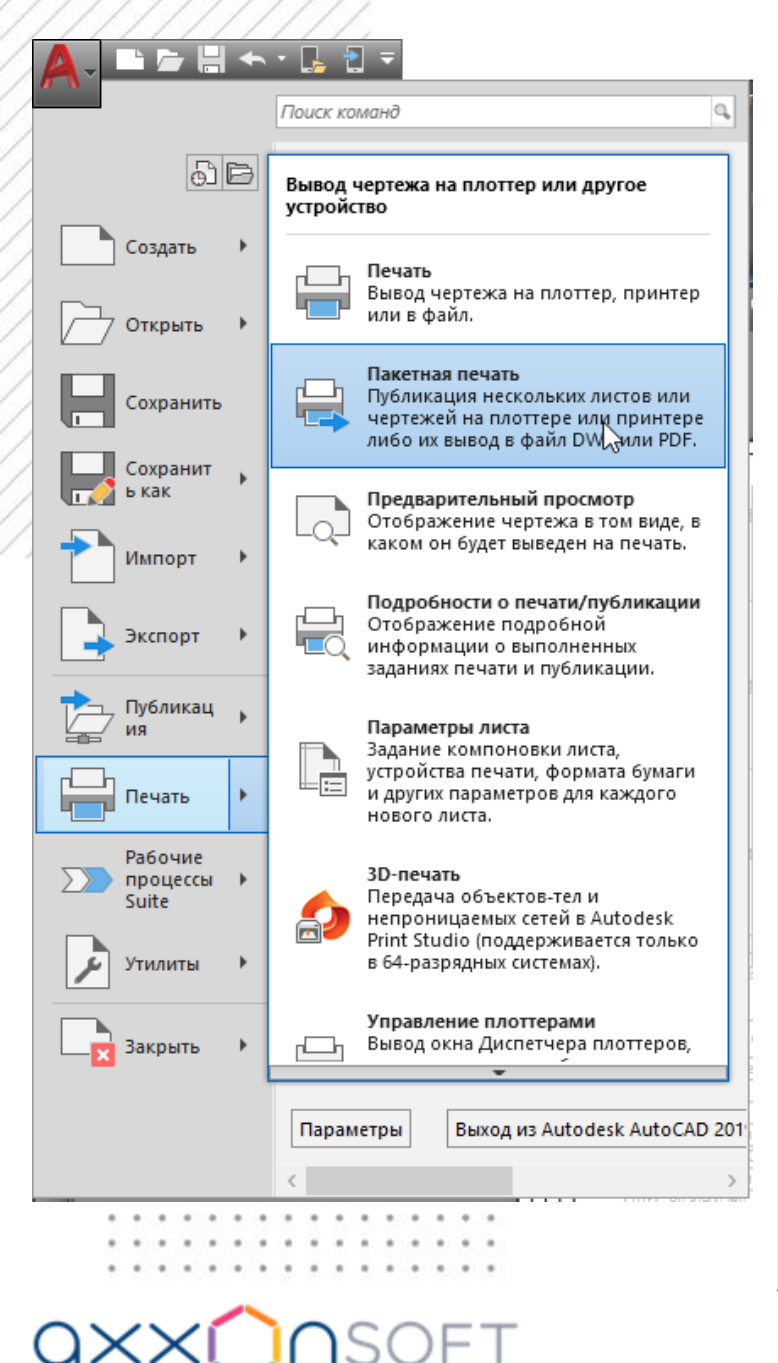

OFITYGROUP

Нет

DWF

T.

N

N

#### Пакетная печать

0 0 0

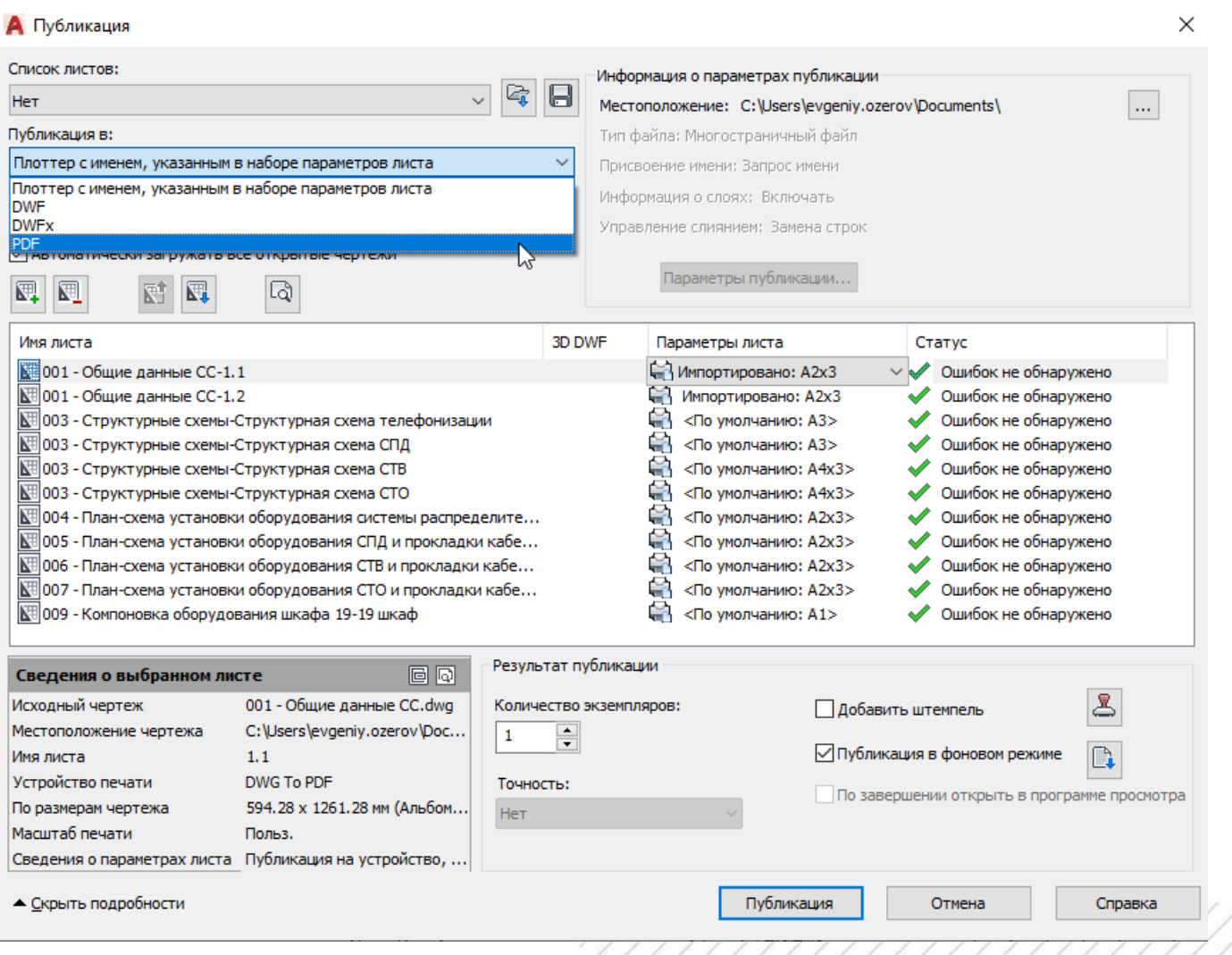

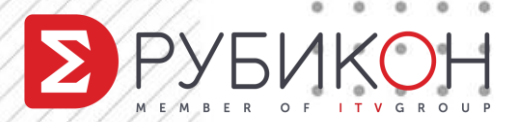

## Описание наборов чертежей

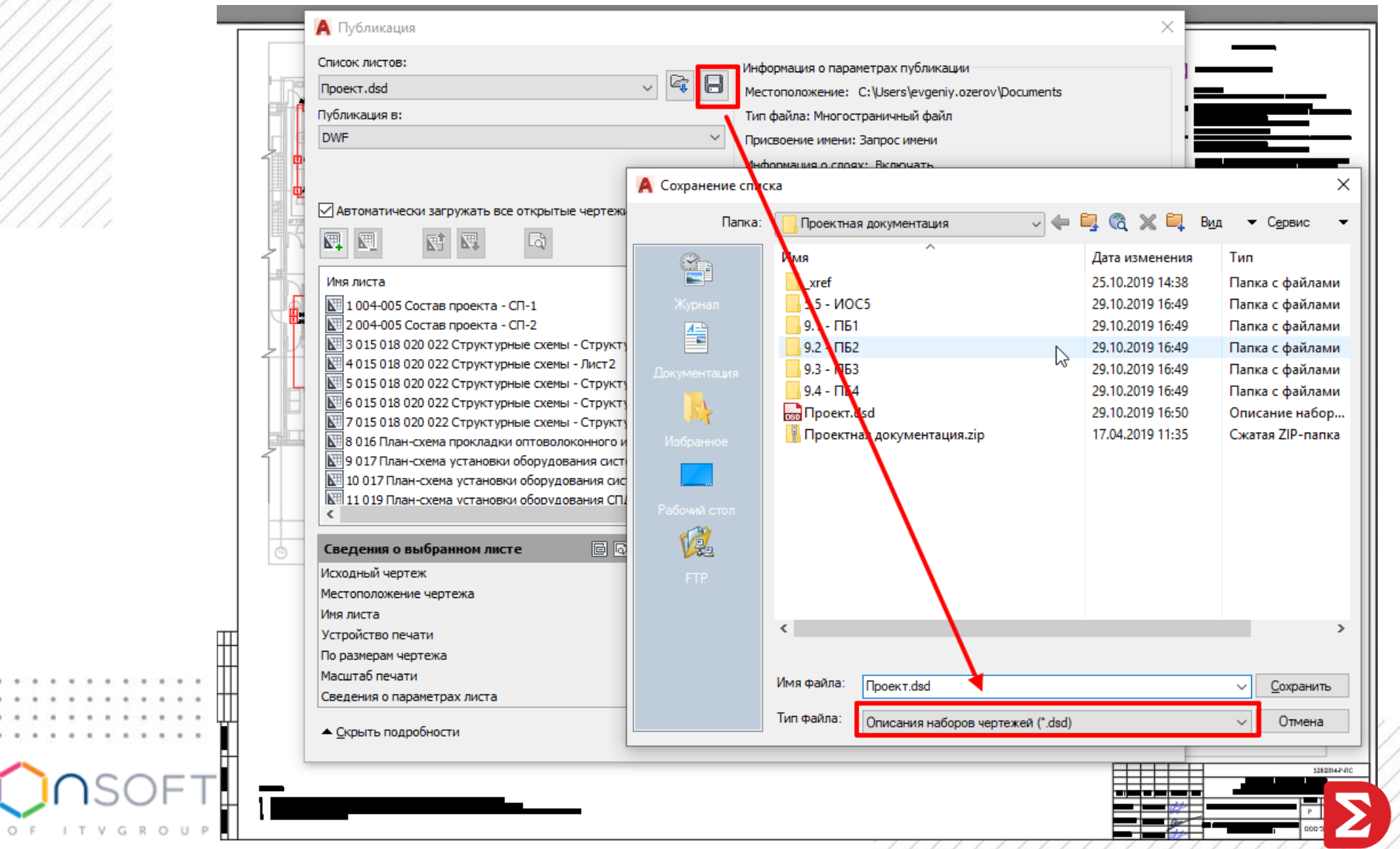

. . . . . . . . .

## Печать подшивки

0 0 0 0 0 0

|   | Листы                                                                                                    | Публикация в DWF                            | 1                                     |
|---|----------------------------------------------------------------------------------------------------|---------------------------------------------|---------------------------------------|
|   | 🔊 Шиφρ: 328/2014                                                                                                    | Публикация в DWFx                           |                                       |
|   | 🛓 💷 Проектная документация                                                                                                    | Публикация в PDF                            |                                       |
|   | 🕿 🚇 5.5 - NOC5                                                                                                    | Публикация на плоттер                       | N                                     |
|   | 🛛 🖪 1 - 004-005 Состав проекта - СП-1                                                                                                    |                                             | 6                                     |
|   | _ 🖪 2 - 004-005 Состав проекта - СП-2                                                                                                    | Пуоликация без учета параметров листа       |                                       |
|   | 🖪 3 - 015 018 020 022 Структурные схемы - Структурная схема телефонизации                                                                                                    | Редактировать параметры публикации группы и | отдельных листов                      |
|   | - 📉 4 - 015 018 020 022 Структурные схемы - Лист2                                                                                                    | Публикация в обратном порядке               |                                       |
|   | - N 5 - 015 018 020 022 Структурные схемы - Структурная схема СП (Д                                                                                                    | Добавить штемпель                           |                                       |
|   | № 6 - 015 018 020 022 Структурные схемы - с труктурная схема С 18<br>№ 7, 016 009 020 022 Структурные схемы - С труктурная схема С 18                                                           | Параметры штемпеля                          |                                       |
|   | — ма 7 - 015 016 020 022 структурные схемы - структурная схемы Сто<br>В 8,016 Подиц-скиха проклазких оптовологичного и телефонилого узбелей - Пран                                              |                                             |                                       |
|   | N 9- 010 План-скема прокладки оптоволокоппото и телефонното кароснея – токия<br>М 9- 017 План-скема изголивания системы распределительной телефонной сети: прокладки кабельных линий - 1 этаж м | Наборы параметров листа                     |                                       |
|   | 10 - 017 План-скема установки оборудования системы распределительной телефонной сети: прокладки кабельных линий - 1 этаж (                                                                      | Параметры публикации подшивки DWF           |                                       |
|   | 🛛 11 - 019 План-схема установки оборудования СПД и прокладки кабельных линий - 1 этаж масштаб 200                                                                                               | Параметры публикации подшивки PDF           |                                       |
|   | — 🔣 12 - 019 План-схема установки оборудования СПД и прокладки кабельных линий - 1 этаж масштаб 100                                                                                             | Диалоговое окно публикации                  |                                       |
|   | — 🖪 13 - 021 План-схема установки оборудования СТВ и прокладки кабельных линий - 1 этаж масштаб 200                                                                                             |                                             |                                       |
|   | 🔣 14 - 021 План-схема установки оборудования СТВ и прокладки кабельных линий - 1 этаж масштаб 100                                                                                               |                                             |                                       |
|   | 🖪 15 - 023 План-скема установки оборудования СТО и прокладки кабельных линий - 1 этаж масштаб 200                                                                                               |                                             |                                       |
|   | 🖳 🖪 16 - 023 План-схема установки оборудования СТО и прокладки кабельных линий - 1 этаж масштаб 100                                                                                             |                                             |                                       |
|   |                                                                                                    |                                             |                                       |
|   |                                                                                                    |                                             |                                       |
|   | ■ 22 - 016-017 - CTPyKYpHaa CXeMa ILC M COS3 - CTPyKYpHaa CXeMa COS3                                                                                                    |                                             | • 🗢 🖬 👘                               |
|   | 19 29 - 010-01 – Структурная ссема н со и со усторуктурная ссема нс<br>19 29 - 012 – Пазн-уски устанаяхи оболуживания ПС покладки кабельных линий (1 этаж) - 1 этаж масштаб 200                 |                                             | -                                     |
|   | 30 - 018 - План-схема установки оборудования ПС, прокладки кабельных линий (1 этаж) - 1 этаж масштаб 100                                                                                        |                                             |                                       |
|   | 📉 31 - 019 - План-схема установки оборудования СОУЭ, прокладки кабельных линий (1 этаж) - 1 этаж масштаб 200                                                                                    |                                             |                                       |
|   | 🛛 🔀 32 - 019 - План-схема установки оборудования СОУЭ, прокладки кабельных линий (1 этаж) - 1 этаж масштаб 100                                                                                  |                                             |                                       |
|   | — 🔀 33 - 020 - План-схема установки оборудования ПС, прокладки кабельных линий (2 этаж) - 2 этаж масштаб 200                                                                                    |                                             | ШФРРПБ                                |
| 5 | 🛛 🔀 34 - 020 - План-схема установки оборудования ПС, прокладки кабельных линий (2 этаж) - 2 этаж техзона масштаб 200                                                                            |                                             |                                       |
|   | 🔣 35 - 020 - План-схема установки оборудования ПС, прокладки кабельных линий (2 этаж) - 2 этаж масштаб 100                                                                                      |                                             | P XXX                                 |
|   | 🔀 36 - 020 - План-схема установки оборудования ПС, прокладки кабельных линий (2 этаж) - 2 этаж техзона масштаб 100                                                                              |                                             | пи                                    |
|   | 🖫 37 - 021 - План-схема установки оборудования СОУЭ, прокладки кабельных линий (2 этаж) - 2 этаж масштаб 200                                                                                    |                                             | · · · · · · · · · · · · · · · · · · · |
|   | 🖳 🔞 - 021 - План-схема установки оборудования СОУЭ, прокладки кабельных линий (2 этаж) - 2 этаж техзона масштаб 200                                                                             |                                             |                                       |
|   | 🛛 39 - 021 - План-схема установки оборудования СОУЭ, прокладки кабельных линий (2 этаж) - 2 этаж масштаб 100                                                                                    |                                             |                                       |
|   |                                                                                                    |                                             |                                       |
|   | 🔤 40 - 021 - План-схема установки оборудования СОУЭ, прокладки кабельных линий (2 этаж) - 2 этаж техзона масштаб 100                                                                            |                                             |                                       |

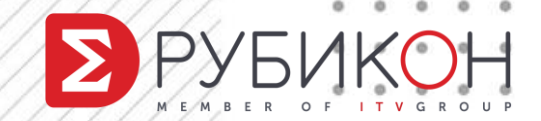

. . . . . . . .

#### Формирование комплекта

0 0

0 0

0 0

| Пользованные чернежи.<br>Дерево Файлов Таблица Файлов<br>Текущий чертеж<br>Набор параметрол<br>Наборы пар<br>Анаборы пар<br>Анаборы пар<br>Анаборы пар<br>Солтаная<br>Компилированная форма AutoCAD<br>С Файл шрифта True Type<br>V isocpeur.ttf | комплекта<br>метров комплектов ×<br>ељ: evgeniy.ozerov<br>Создать                                                                                                    |
|----------------------------------------------------------------------------------------------------|----------------------------------------------------------------------------------------------------|
| Райл конфигурации печати AutoCAD<br>DWG To PDF.pc3<br>Bнешние ссылки<br>dwg<br>d stamp 1 стадия P.dwg<br>Aйлов - 6; 360 Кб<br>Примечания к комплекту файлов:<br>Просмотр отчета<br>ОК<br>Отмена                                                  | <ul> <li>▲ Изменение набора параметров комплекта</li> <li>Пользователь: evgeniy.ozerov<br/>Текущий набор параметров: Standard</li> <li>Тип и расположение комплекта</li> <li>Тип комплекта:</li> <li>Др (* zip)</li> <li>Формат файлов:</li> <li>Не изменять текущие форматы</li> <li>Сохранять визуальную четкость аннотативных объектов €</li> <li>Папка с файлом комплекта:</li> <li>С:\Users\vergeniy.ozerov\Documents\AutoCAD\Mou шаt v</li> <li>Чертеж1 - Standard zip</li> </ul> |
|                                                                                                    | Параметры пути<br>○ Организованная структура папок<br>Корневая папка:<br>○:\Users\evgeniy.ozerov\Documents\AutoCAD\Moul 	           ● Все файлы в одной папке<br>○ Текущая структура файлов и папок                                                                                                    |
|                                                                                                    | Описание набора параметров:                                                                                                    |

. . . . . . . . . . . .

OFITVGROUP

**OXX** 

BER

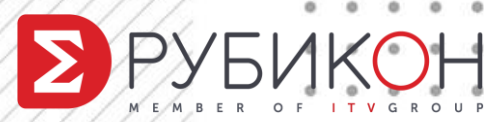

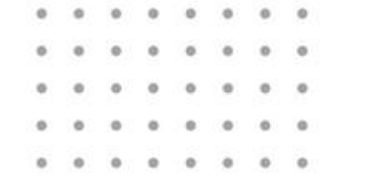

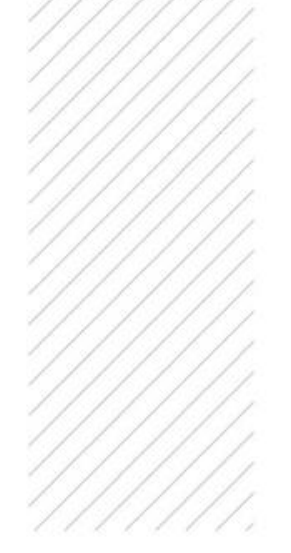

Проблема #4

#### Использование наработок и стандартизация

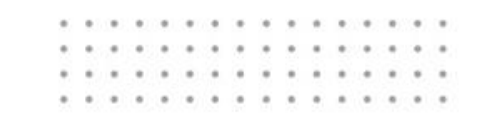

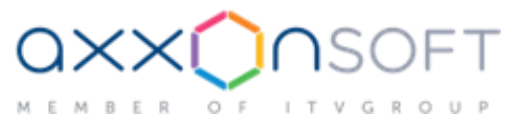

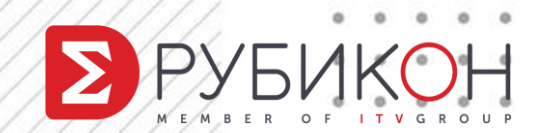

# Наработки – из файла в файл?

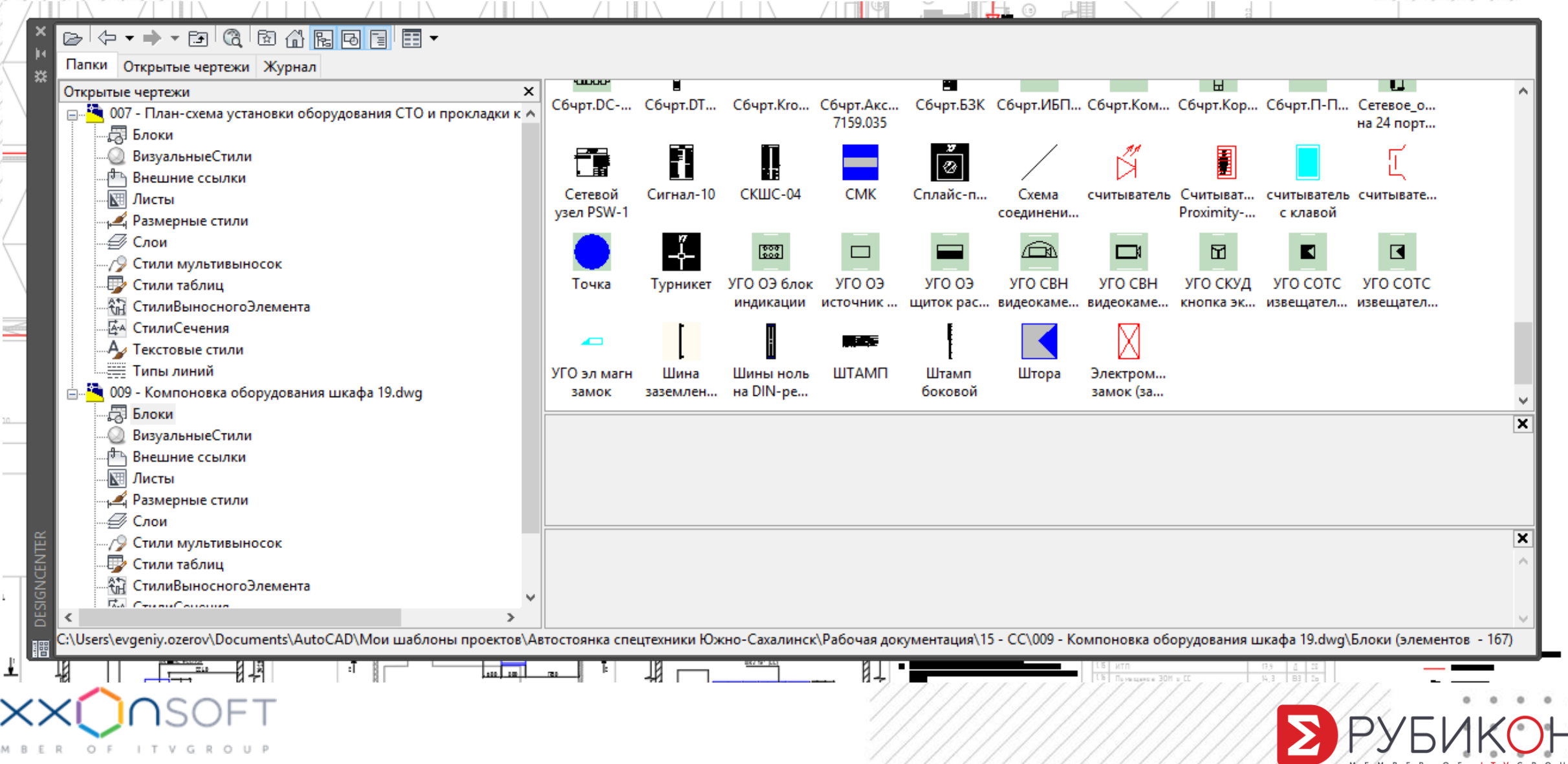

### Компоновка шаблона

 $\geq$ 

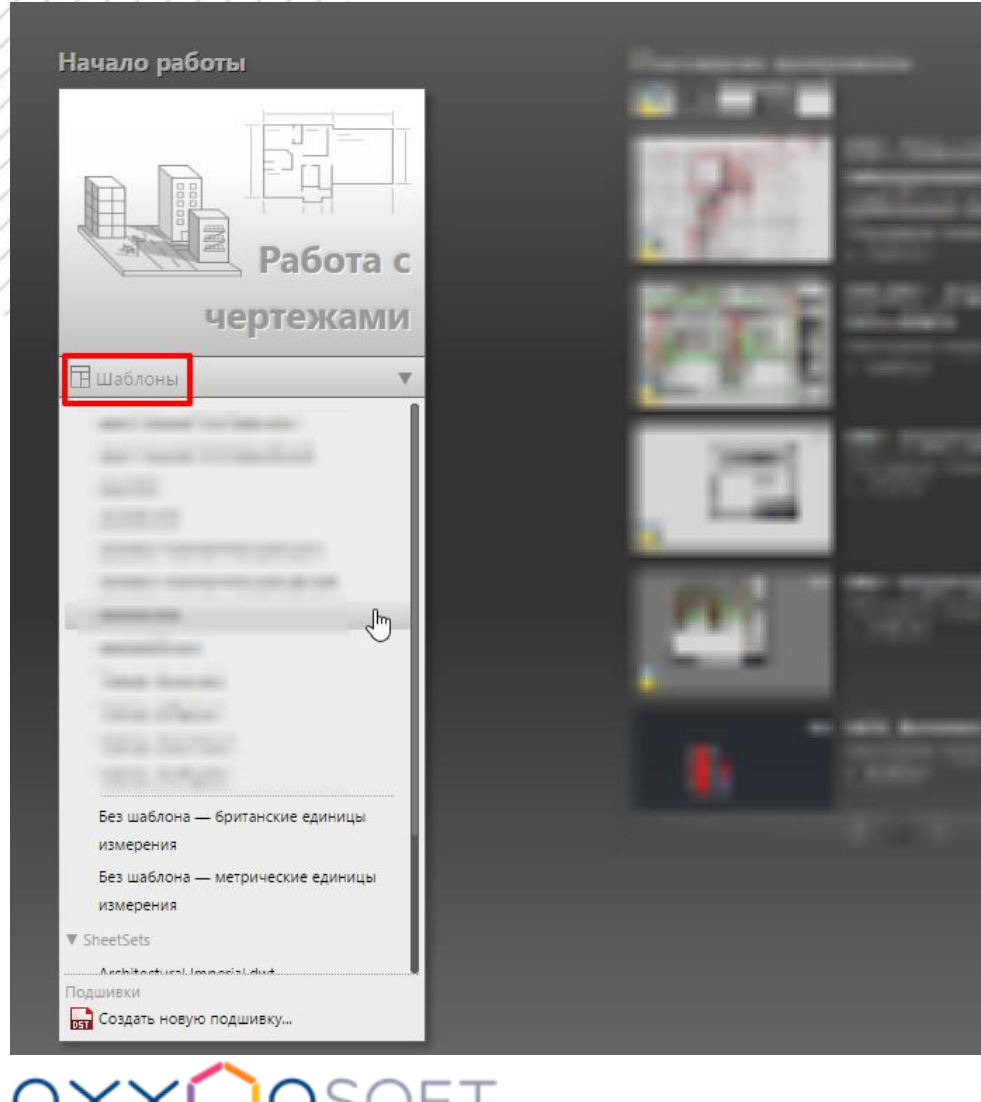

- еджоловьямерения;  $\succ$
- Payskiep ABGP Earlysis  $\mathbf{k}$
- слои и их свойства: Слои по группам (префиксы в
- масштаб типа линий; названии, фильтры по размерный стиль;  $\triangleright$
- свойствам) стили текста;
- HAGAR BARAMETPARAHARTPR  $\mathbf{k}$
- Наборабаблоков
  - параметры печати и публикации.

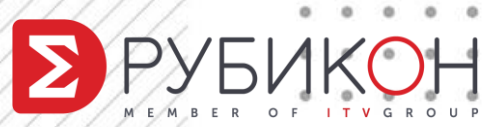

#### Шаблоны листов .dwt

| Райлы 🤉     | кран              | Открытие/Сохр       | нение     | Печать/Публикация     | Система     | Пользовательские    | Посто  | ениа | 3Д-молелирова 4 🕨 |
|-------------|-------------------|---------------------|-----------|-----------------------|-------------|---------------------|--------|------|-------------------|
|             | npun              | o https://www.co.pr |           | no and ny on includin | CHOTOMA     | Thombooba temberate | noorpo |      |                   |
| Тути дост   | упа, им           | иена файлов и па    | пки:      |                       |             |                     |        |      |                   |
| · 🗄 🔁       | Путь д            | оступа к драйве     | рам устр  | ойств                 |             |                     | ^      |      | Обзор             |
| ÷… 🔋        | Путь д            | оступа к файлам     | и проект  | 0B                    |             |                     |        |      | <b>D</b> 4        |
| ···· D      | Файл              | ы адаптации         |           |                       |             |                     |        |      | Добавить          |
| ÷… 🗋        | Имена             | а файлов справки    | и и други | их файлов             |             |                     |        |      | Удалить           |
| <u>ه</u>    | Имена             | а файлов текстов    | вого ред  | актора, словаря и шр  | ифтов       |                     |        | _    |                   |
| ÷           | Имена             | а файла печати, г   | рограм    | мы фоновой печати и   | раздела пр  | олога               |        |      | Вверх             |
| ÷… 🗋        | Путь и            | вспомогательн       | ым файл   | пам печати            |             |                     |        |      | Выиз              |
| ÷ <b>^</b>  | Папка             | а для файла авто    | сохране   | ния                   |             |                     |        |      | DING              |
| ÷•• 🔁       | Папки             | и для альбомов ц    | ветов     |                       |             |                     |        |      | Установить        |
| · 🖶 · · · 🔁 | Распо             | ложение изобра      | жений, и  | мпортируемых из PD    | F           |                     |        |      |                   |
| ÷ <b>^</b>  | Полож             | кение источников    | з данных  | ¢ (                   |             |                     |        |      |                   |
| ė… 🗈        | Парам             | иетры шаблонов      |           |                       |             |                     |        |      |                   |
| <b>+</b>    | ir <mark>Έ</mark> | апка для шаблон     | а черте:  | жа                    |             |                     |        |      |                   |
| <u>+</u>    | ·βΈ Π             | апка для файла і    | шаблона   | а подшивки            | _           |                     | _      |      |                   |
| <b>-</b>    | . <b>Byg</b> 11   | Іаблон по умолча    | нию для   | команды БСОЗДАТЫ      | <b>&gt;</b> |                     |        |      |                   |
|             | ·                 |                     | -         |                       |             |                     | - ^    |      |                   |
| <u>L</u> ė  | nwf               | lefactore yr tearre |           |                       |             |                     |        |      |                   |
| <           |                   |                     |           |                       |             |                     | >      | 3    |                   |
|             |                   |                     |           |                       |             |                     |        |      |                   |
|             |                   |                     |           |                       |             |                     |        |      |                   |
|             |                   |                     |           |                       |             |                     |        |      |                   |

. . . . . . . . . . . . . . . .

OFITVGROUP

**QXX** 

BER

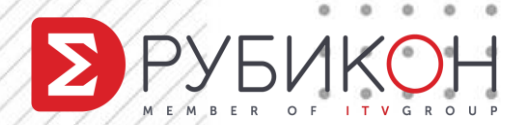

## Подшивка

0

все листы комплекта документации Создание подшивки - Описание подшивки Х Создание подшивки - Выбор листов 🛕 Свойства подшивки - Проектная документация руппируются в едином месте, Начало Выберите папки, в которых содержатся чертежи. В подшивку могут быть добавлены любые листы из них. Проектная документация Описание подшивки Обзор.. Параметры импорта. независимо от числа и места Выбор листов Вид модели Конец Іроектная документация Блок меток для видов 5.5 - NOC5 расположения файлов dwg; 9.1 - NE1 9.2 - NE2 🗹 🚵 016-017 - Структурная схема ПС и СОУЭ.dwg Управление проектом 018 - План-схема установки оборудования ПС, прокладки иерархия листов по разделам / 019 - План-схема установки оборудования СОУЭ, проклад Þ 020 - План-схема установки оборудования ПС, прокладки Фаза проекта 021 - План-схема установки оборудования СОУЭ, проклад ٦Й 1 этап Этап проекта PDF **ФТОВНОСТИ** ADXIUB Информация Место хранения листов 9.3 - **ПБ**3 D Шаблон для создания л... 9.4 - **ПБ**4 публикация в PDF, на плоттер, в ÷....  $\triangleright$ xref але < Отмена Справка быстрое формирование комплекта < Назад Далее > Отмена Отмена Справка OK айлов для передачи O F ITVGROU

#### Подшивка – печать

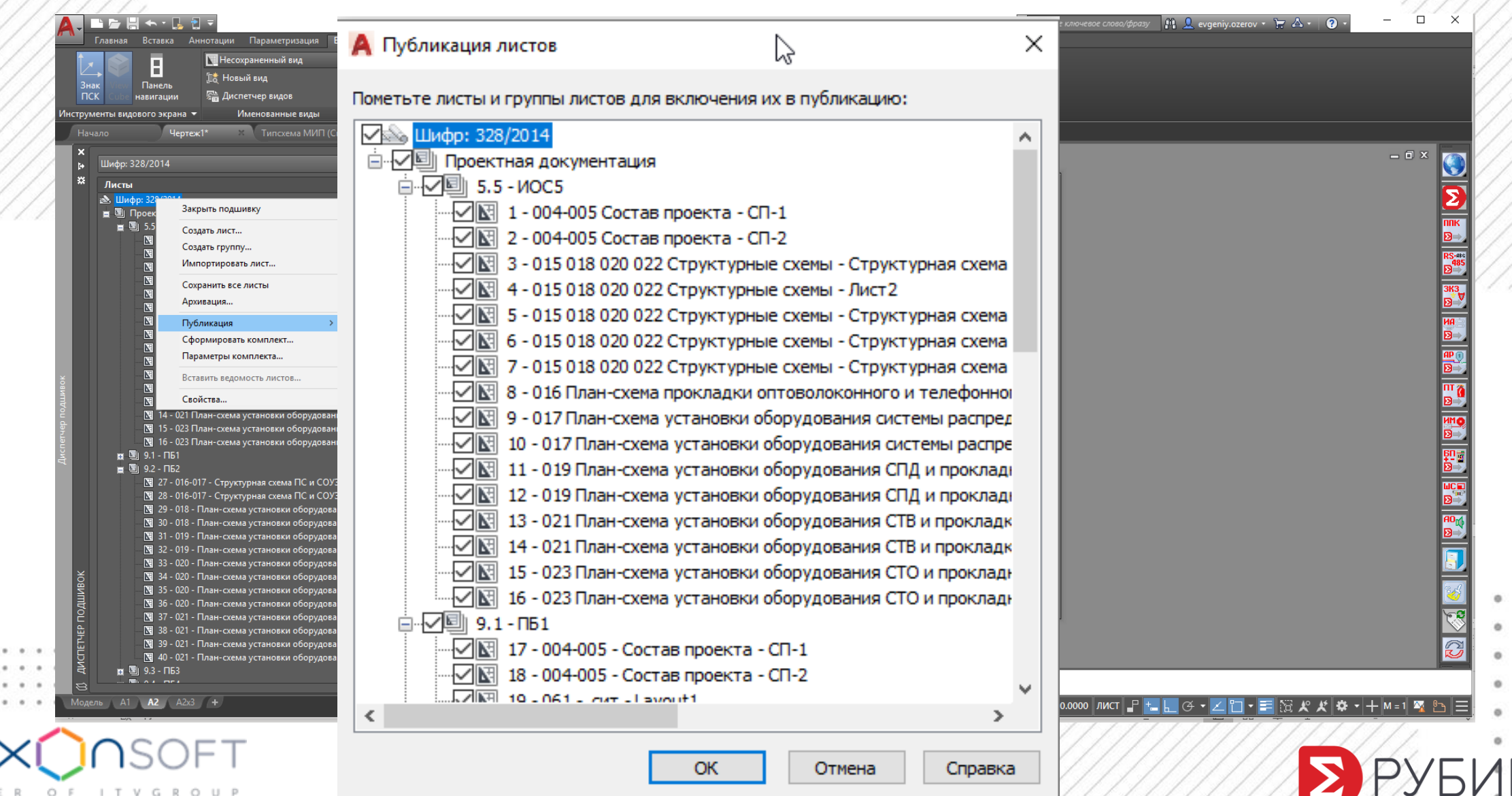

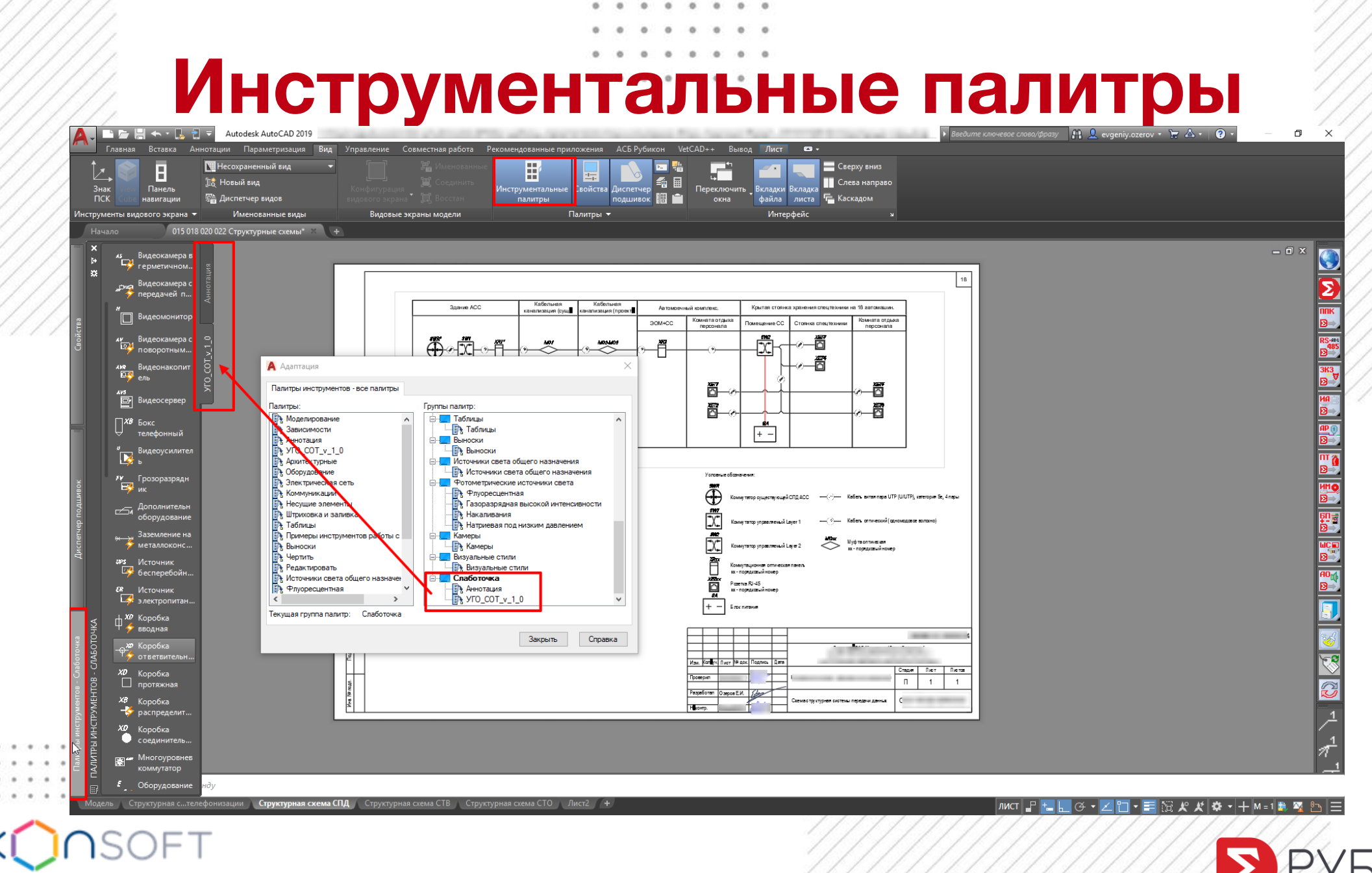

. . . . . . . .

MEMBER OF ITVGROUP

РУБИКОН

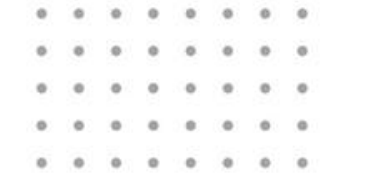

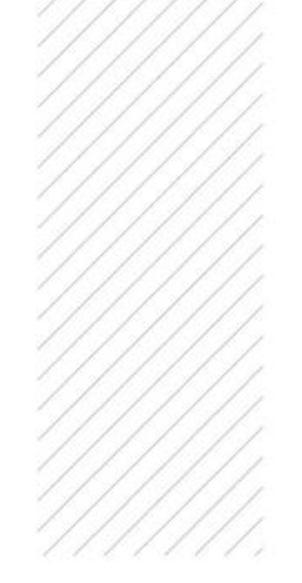

Проблема #5

#### Скорость работы

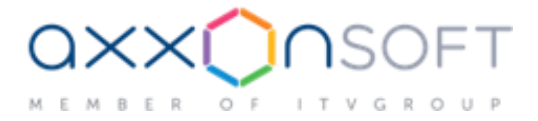

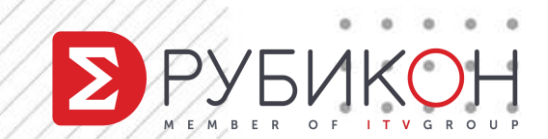

## Адаптация интерфейса

. . . . . . . .

| чдантац                                  | ия Перевести                                                                                                    |                                                            |                                                                                                    |                                                                                                    |
|------------------------------------------|----------------------------------------------------------------------------------------------------|------------------------------------------------------------|----------------------------------------------------------------------------------------------------|----------------------------------------------------------------------------------------------------|
| Адапт                                    | ации: Все файлы                                                                                                    |                                                            | \$                                                                                                    | Информация                                                                                                    |
| Все фа                                   | йлы адаптации                                                                                                    | ~                                                          | 🖙 🔒 🔚                                                                                                    |                                                                                                    |
|                                          | Кан Контекстные меню<br>Контекстные меню<br>Сорячие клавиши<br>Соперации при двукр<br>Кнопки мыши<br>Файлы LISP<br>Соперации ая версия<br>Файлы частичного<br>СОSTOM<br>СОSTOM<br>СОSTOM<br>СОSTOM<br>СОСТОМ<br>СОСТОМ | атном нажатии<br>Загрузить файл части<br>Найти<br>Заменить | чной адаптации                                                                                                    | Файлы частичной адаптации загружаются поверх<br>основного файла адаптации. Они позволяют<br>создавать и изменять большинство элементов<br>эрфейса (например, панели инструментов, меню<br>р.) во внешнем файле адаптации без выполнения<br>орта адаптации в основной файл адаптации.<br>ядок загрузки определяется порядком имен<br>групп адаптации в файлах частичной адаптации.<br>Можно перетаскивать группы адаптации в иерархии                                                                                         |
|                                          | ÷ 📻 🗖                                                                                                    |                                                            |                                                                                                    | дерева для изменения порядка загрузки.                                                                                                    |
| Списо                                    | нели<br>к команд:                                                                                                    |                                                            | *                                                                                                    | дерева для изменения порядка загрузки.<br>Примечание. В случае определения рабочего<br>пространства в файле частичной адаптации                                                                                                    |
| Список                                   | номска команд                                                                                                    |                                                            | *                                                                                                    | дерева для изменения порядка загрузки.<br>Примечание. В случае определения рабочего<br>пространства в файле частичной адаптации<br>необходимо перенести содержимое рабочего                                                                                                    |
| Списо<br>Список<br>Только                | рик команд:<br>поиска команд<br>все команды                                                                                                    | ~                                                          | ×<br>×<br>×<br>×<br>×<br>×<br>×                                                                                     | Дерева для изменения порядка загрузки.<br>Примечание. В случае определения рабочего<br>пространства в файле частичной адаптации<br>необходимо перенести содержимое рабочего<br>пространство в основной файл адаптации, с тем<br>чтобы программа AutoCAD могла отобразить<br>адаптированное рабочее пространство. Для                                                                                                    |
| Списо<br>Список<br>Только                | номанд:<br>поиска команд<br>все команды<br>Команда                                                                                                    | ~<br>Источник                                              | ✓                                                                                                    | Дерева для изменения порядка загрузки.<br>Примечание. В случае определения рабочего<br>пространства в файле частичной адаптации<br>необходимо перенести содержимое рабочего<br>пространство в основной файл адаптации, с тем<br>чтобы программа AutoCAD могла отобразить<br>адаптированное рабочее пространство. Для<br>перемещения рабочего пространства используйте<br>вкладку "Передача" этого диалогового окна.                                                                                                    |
| Список<br>Список<br>Только               | рк команд:<br>поиска команд<br>все команды<br>Команда<br>3 точки                                                                                                    | ,<br>Источник<br>АСАD                                      | ×                                                                                                    | Дерева для изменения порядка загрузки.<br>Примечание. В случае определения рабочего<br>пространства в файле частичной адаптации<br>необходимо перенести содержимое рабочего<br>пространство в основной файл адаптации, с тем<br>чтобы программа AutoCAD могла отобразить<br>адаптированное рабочее пространство. Для<br>перемещения рабочего пространство. Для<br>вкладку "Передача" этого диалогового окна.<br><u>Дополнительные сведения о файлах частичной адаптации</u>                                                  |
| Список<br>Список<br>Только               | рик команд:<br>поиска команд<br>расе команды<br>Команда<br>3 точки<br>3D Studio                                                                                                    | Vсточник<br>ACAD<br>ACAD                                   | ×                                                                                                    | Дерева для изменения порядка загрузки.<br>Примечание. В случае определения рабочего<br>пространства в файле частичной адаптации<br>необходимо перенести содержимое рабочего<br>пространство в основной файл адаптации, с тем<br>чтобы программа AutoCAD могла отобразить<br>адаптированное рабочее пространство. Для<br>перемещения рабочего пространство. Для<br>перемещения рабочего пространства используйте<br>вкладку "Передача" этого диалогового окна.<br><u>Дополнительные сведения о файлах частичной адаптации</u> |
| Список<br>Список<br>Только<br>ЗДЗ        | рик команд:<br>поиска команд<br>все команды<br>Команда<br>3 точки<br>3D Studio<br>3D полилиния                                                                                                    | Источник<br>ACAD<br>ACAD<br>ACAD                           | ×<br>\$<br>\$<br>\$<br>\$<br>\$<br>\$<br>\$<br>\$<br>\$<br>\$<br>\$<br>\$<br>\$<br>\$<br>\$<br>\$<br>\$<br>\$<br>\$ | Дерева для изменения порядка загрузки.<br>Примечание. В случае определения рабочего<br>пространства в файле частичной адаптации<br>необходимо перенести содержимое рабочего<br>пространство в основной файл адаптации, с тем<br>чтобы программа AutoCAD могла отобразить<br>адаптированное рабочее пространство. Для<br>перемещения рабочего пространства используйте<br>вкладку "Передача" этого диалогового окна.<br><u>Дополнительные сведения о файлах частичной адаптации</u>                                           |
| Списо<br>Список<br>Только                | рик команд:<br>поиска команд<br>все команды<br>Команда<br>3 точки<br>3D Studio<br>3D полилиния<br>3D-выравнивание                                                                                                    | Vсточник<br>ACAD<br>ACAD<br>ACAD<br>ACAD<br>ACAD           | ×                                                                                                    | Дерева для изменения порядка загрузки.<br>Примечание. В случае определения рабочего<br>пространства в файле частичной адаптации<br>необходимо перенести содержимое рабочего<br>пространство в основной файл адаптации, с тем<br>чтобы программа AutoCAD могла отобразить<br>адаптированное рабочее пространство. Для<br>перемещения рабочего пространство. Для<br>перемещения рабочего пространства используйте<br>вкладку "Передача" этого диалогового окна.<br><u>Дополнительные сведения о файлах частичной адаптации</u> |
| Список<br>Список<br>Только<br>305<br>305 | н панели<br>ж команд:<br>поиска команд<br>все команды<br>команда<br>3 точки<br>3D Studio<br>3D полилиния<br>3D-выравнивание<br>3DДВФ                                                                                                    | Источник<br>ACAD<br>ACAD<br>ACAD<br>ACAD<br>ACAD<br>ACAD   | ×<br>()<br>()<br>()<br>()<br>()<br>()<br>()<br>()<br>()<br>()                                                       | Дерева для изменения порядка загрузки.<br>Примечание. В случае определения рабочего<br>пространства в файле частичной адаптации<br>необходимо перенести содержимое рабочего<br>пространство в основной файл адаптации, с тем<br>чтобы программа AutoCAD могла отобразить<br>адаптированное рабочее пространство. Для<br>перемещения рабочего пространства используйте<br>вкладку "Передача" этого диалогового окна.<br><u>Дополнительные сведения о файлах частичной адаптации</u>                                           |

OK

Отмена

()

Справка

Применить

## Стандартные горячие клавиши

- Ctrl+N создание нового чертежа
- Ctrl+S сохранение текущего чертежа
- Ctrl+Shift+S сохранить как
- Ctrl+P вывод текущего чертежа на печать
- > Ctrl+Z отмена последней операции
- > CTRL+1 Включение и отключение палитры «Свойства»
- > CTRL+2 Включение / отключение центра управления
- > CTRL+3 Открытие / закрытие окна инструментальных палитр
- > CTRL+4 Включение / отключение диспетчера подшивок
- > CTRL+5 Включение / отключение информационной палитры
- > CTRL+L Включение и отключение режима ортогональных построений
- CTRL+J Повторное выполнение последней команды

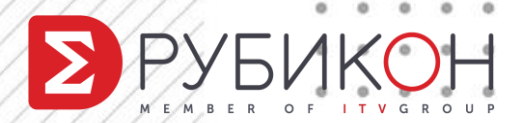

## Свои горячие клавиши

0

| даптация Перевести                                                                                                    |                                                            |       |                          |                                                                                                   |          |                                         |                                                                                                    |                                               |                                                    |      |
|----------------------------------------------------------------------------------------------------|------------------------------------------------------------|-------|--------------------------|---------------------------------------------------------------------------------------------------|----------|-----------------------------------------|----------------------------------------------------------------------------------------------------|-----------------------------------------------|----------------------------------------------------|------|
| Адаптации: Все файлы                                                                                                    | *                                                          |       | Ярлыки                   |                                                                                                   |          |                                         |                                                                                                    |                                               |                                                    | -    |
| Зсе файлы адаптации                                                                                                    |                                                            |       | Тип: <sub>Кла</sub>      | виши быстрого в                                                                                   | вызова   | ~                                       | Состояние                                                                                                  | e: Bce                                        |                                                    | ~    |
| Контекстные меню     Горячие клавиши     Горячие клавиши     Клавиши быстрого вызова     Гиперссылка     Свойства слоя     Текстовое окно     Включение/Отключение подр     Переключение СКРЫТЬПАЛИ     Переключение СКРЫТЬПАЛИ     Включение/отключение диная     Включение/отключение диная | азумеваемых завин<br>ПТРЫ<br>Инч Быстор<br>Клавиции быстор | CO 85 |                          | ия<br>звторить<br>юйства<br>здать<br>ххранить<br>ххранить как<br>экстовое окно<br>енто управления | ]        | Konuk                                   | лючи<br>.TRL+Y<br>.TRL+1<br>.TRL+N<br>.TRL+S<br>.TRL+SHIF<br>.TRL+F2<br>.TRL+F2<br>.TRI+2<br>ировать в бил | Тип<br>Кла<br>Кла<br>Кла<br>Кла<br>Кла<br>Кла | И.<br>А.<br>А.<br>А.<br>А.<br>А.<br>А.<br>А.<br>А. | ~    |
| Переключение орто<br>Переключение QPMODE<br>СTRL+R                                                                                                    | Нажмите новую комбинацию быстрого вызова:                  |       |                          |                                                                                                   |          |                                         | 6                                                                                                    | ;                                             |                                                    |      |
| Список команд:<br>180                                                                                                    | Назначена для:<br>[не назначена]                           |       |                          |                                                                                                   |          | Свойс                                   | тва слоя                                                                                                   |                                               |                                                    |      |
| Только все команды                                                                                                    |                                                            |       | OK                       | Отмена                                                                                            | йп справ | Управ                                   | ление слоям                                                                                                | и и их с                                      | войства                                            | ами  |
| Команда                                                                                                    | Источник ^                                                 |       | Выв                      | одимое имя ком                                                                                    | анды     | слой                                    |                                                                                                    |                                               |                                                    |      |
| -1 Свойства                                                                                                    | ACAD                                                       |       | Max<br>Ten               | Макросы<br>Теги                                                                                   |          | \$M=\$(if,\$(and,\$(>,\$(getvar,LayerMa |                                                                                                    |                                               |                                                    | lage |
| Свойства                                                                                                    | ACAD                                                       |       | ✓ Дог<br>Код             | олнительно<br>элемента                                                                            |          | ID_Lay                                  | /er                                                                                                    |                                               |                                                    |      |
| Свойства слоя                                                                                                    | ACAD                                                       |       | ✓ Дос<br>Клан            | <b>луп</b><br>виши                                                                                |          |                                         |                                                                                                    |                                               |                                                    |      |
| Свойства солнца                                                                                                    | ACAD                                                       |       |                          |                                                                                                   |          |                                         |                                                                                                    |                                               |                                                    |      |
| Свойства чертежа                                                                                                    | ACAD                                                       |       | <b>Клавии</b><br>Указыва | ии<br>вет сочетание кл                                                                            | авиш, ко | торое и                                 | используется                                                                                               | і для бы                                      | строго                                             |      |
|                                                                                                    | VETCAD                                                     |       | выполне                  | эния этой команд                                                                                  | ды.      |                                         |                                                                                                    |                                               |                                                    |      |

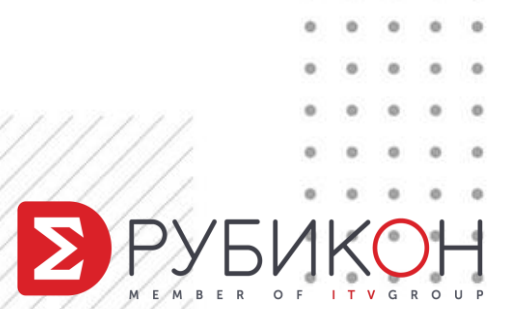

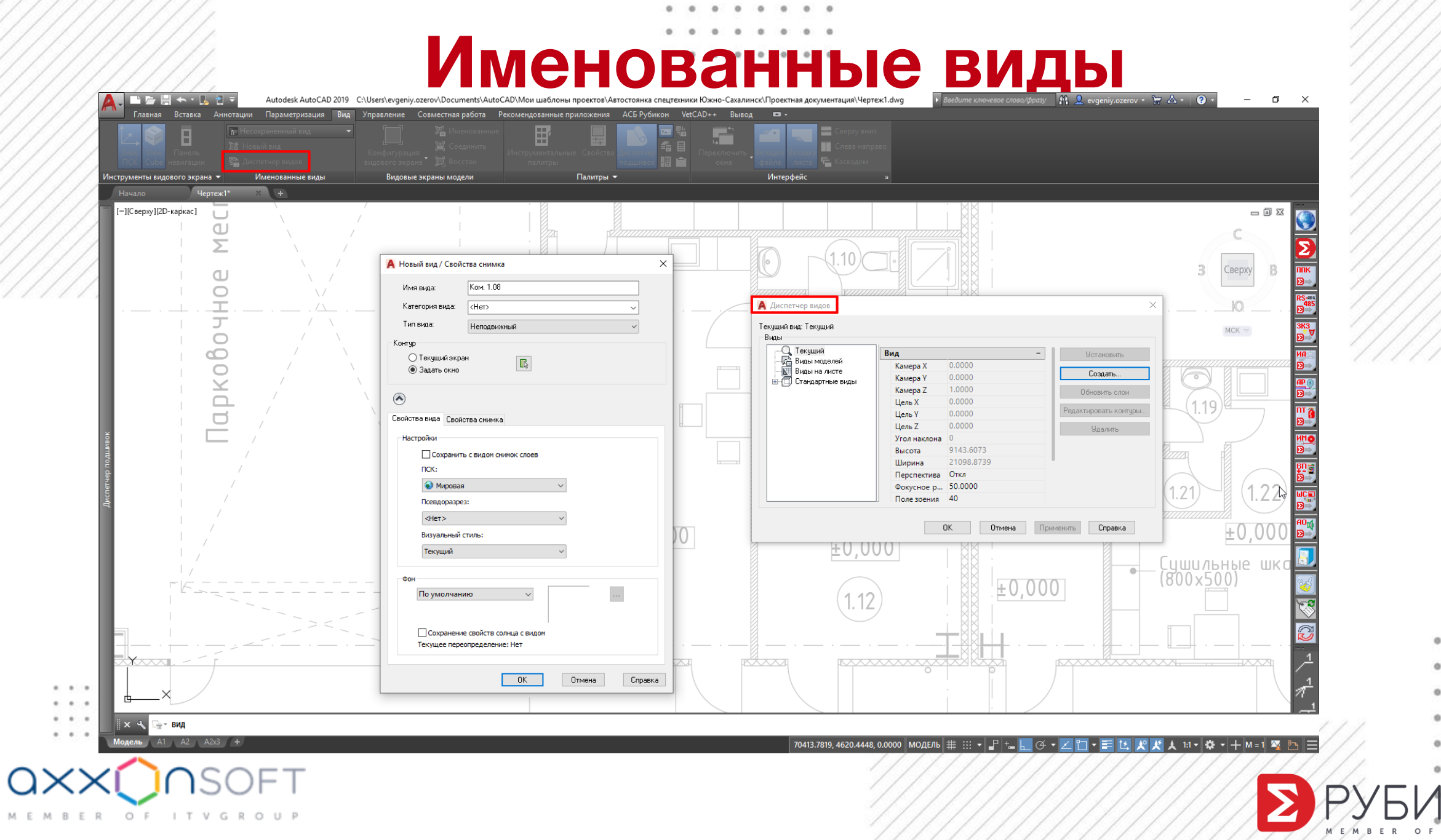

. . . . . . . . 0 . 

0

# Автоматизация проектирования

0 0 0 0 0

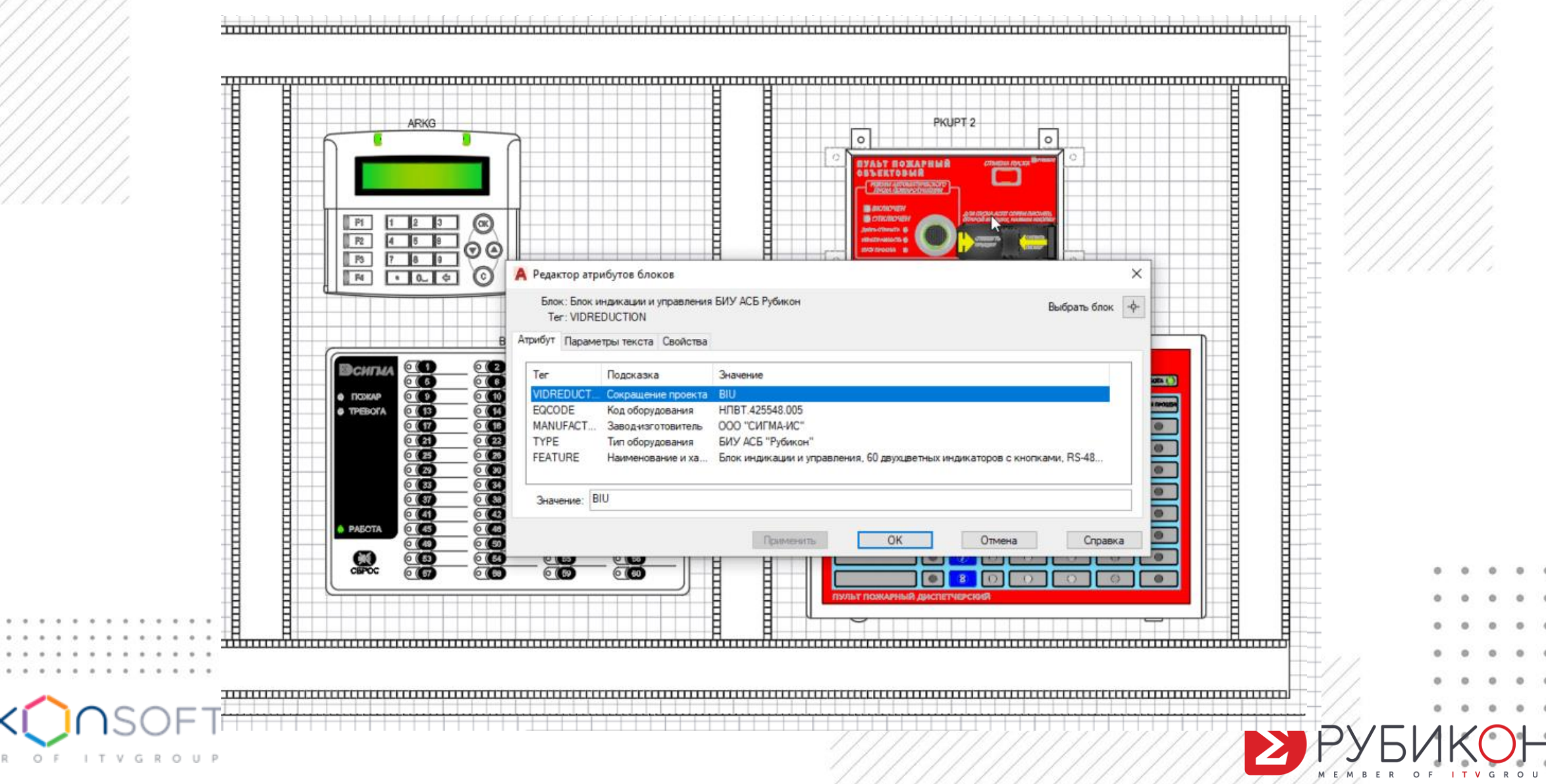

#### АСБ Рубикон – вкладка и панели ленты

. . . . . .

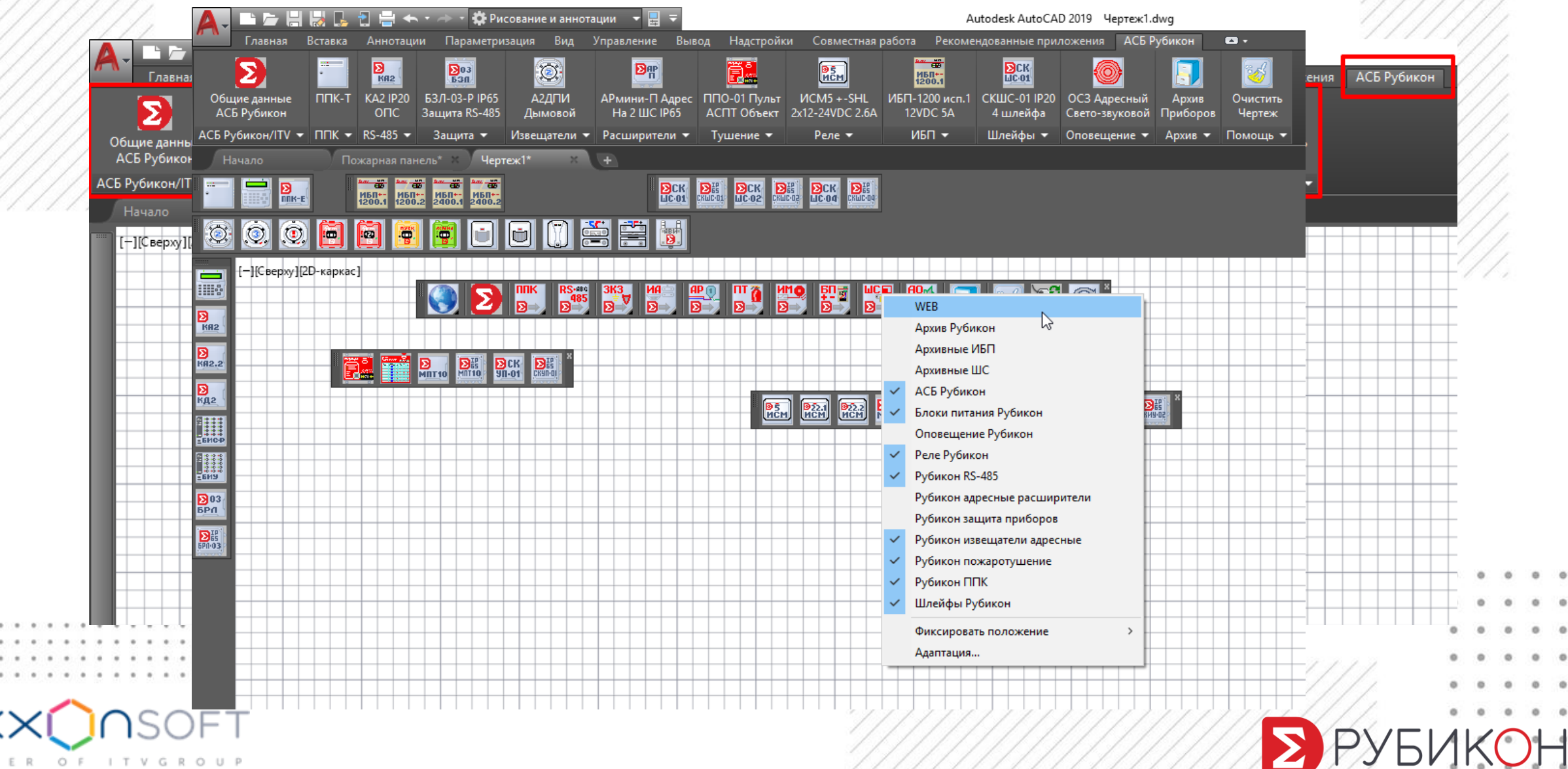

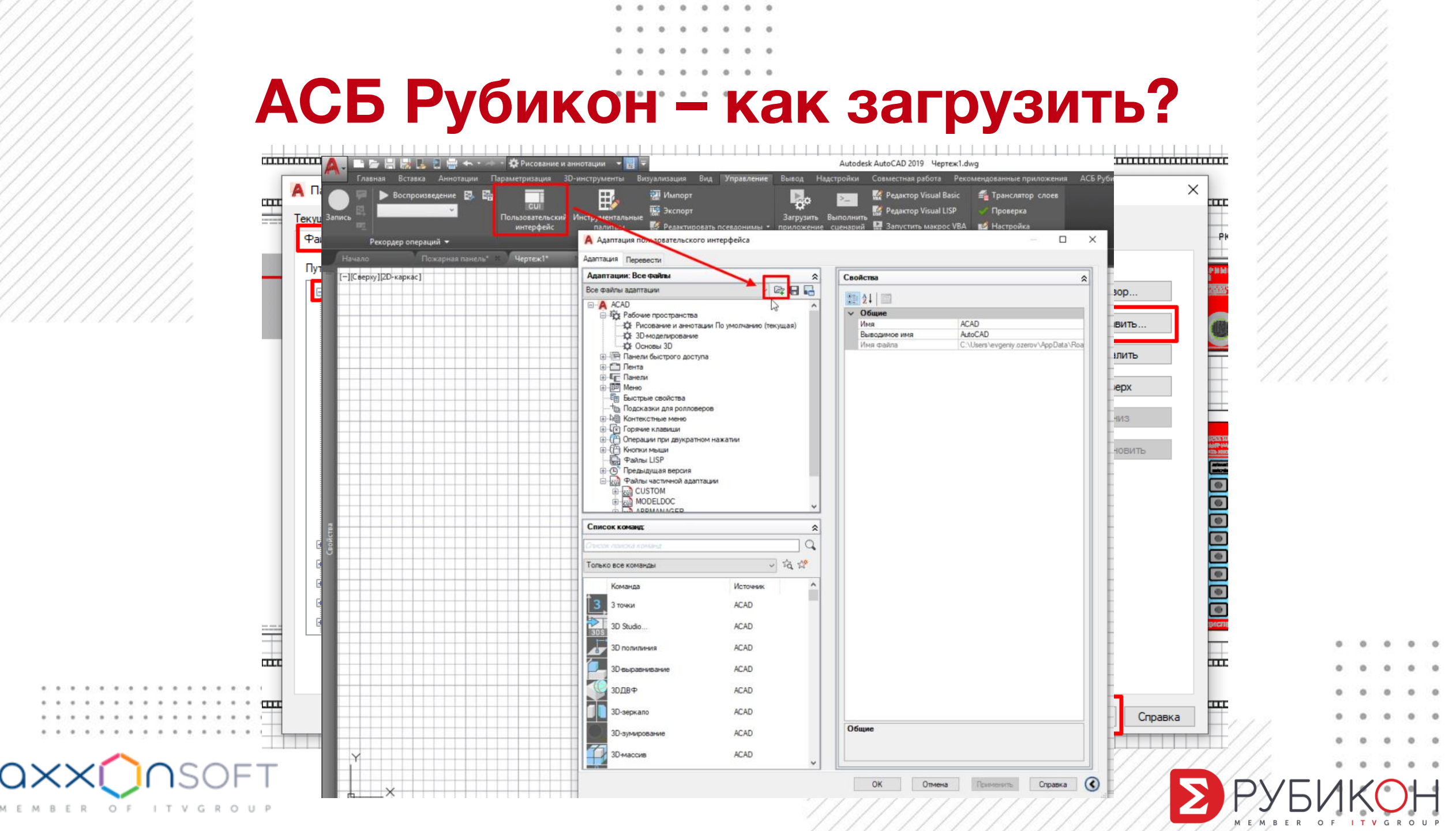

## АСБ Рубикон – выбор масштаба

0 0 0 0 0

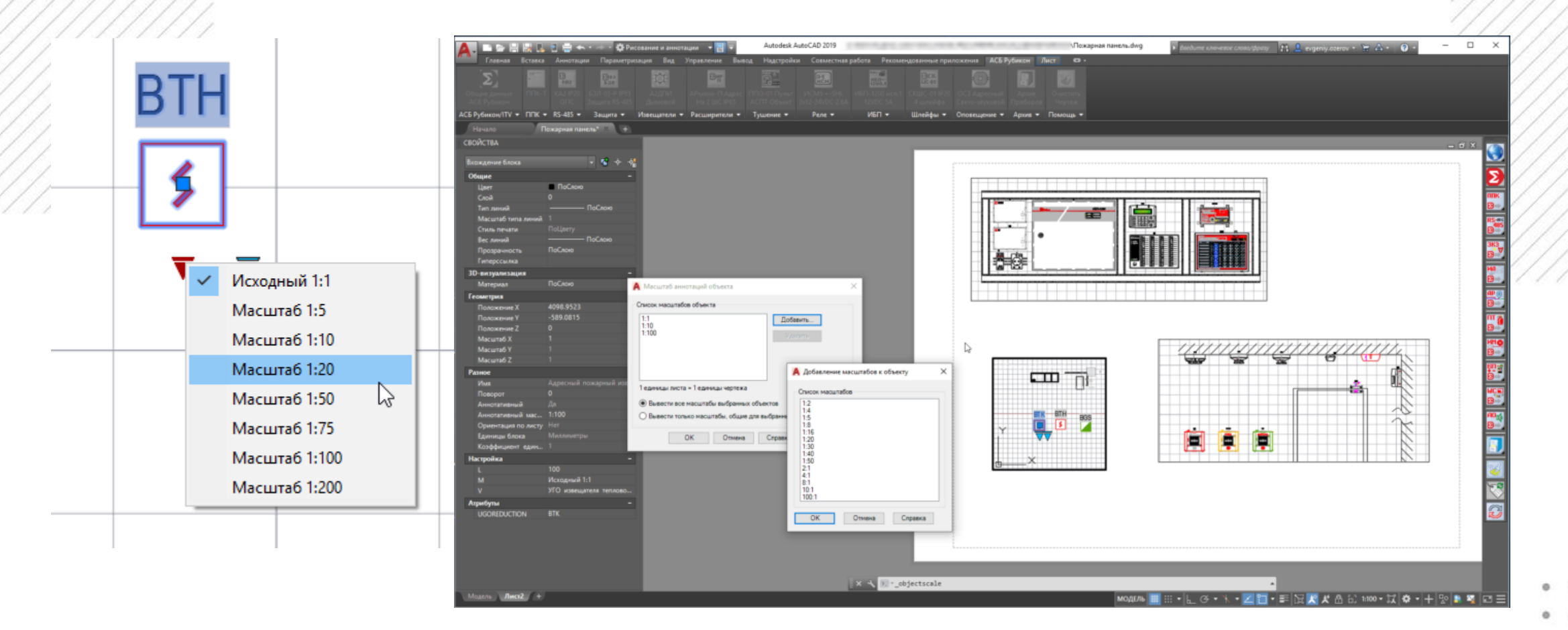

. . . . . . . . . . . .

ER

OF ITVGROUP

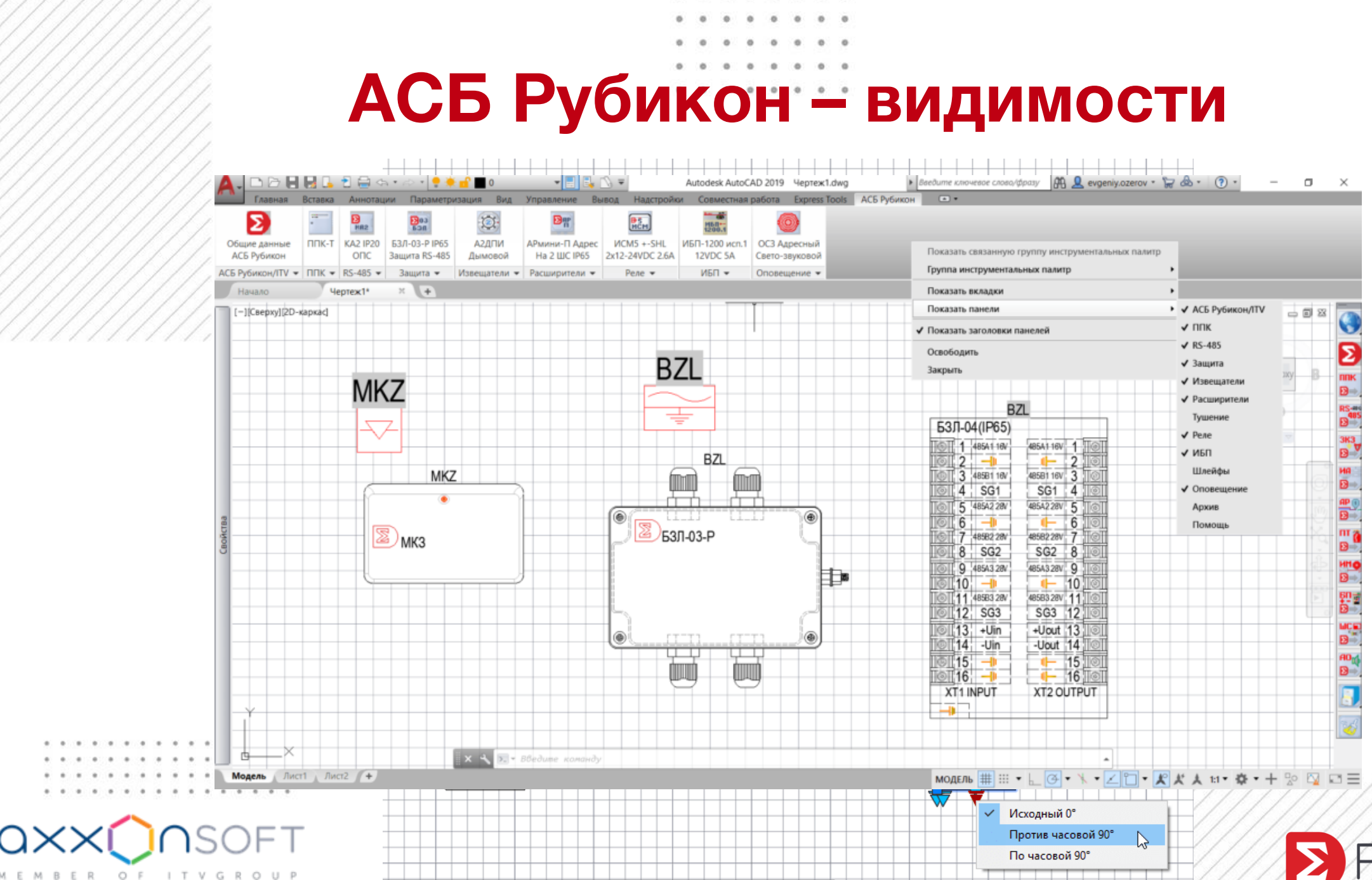

. . . . . . .

# АСБ Рубикон – ленточный и классический вид

0 0 0 0

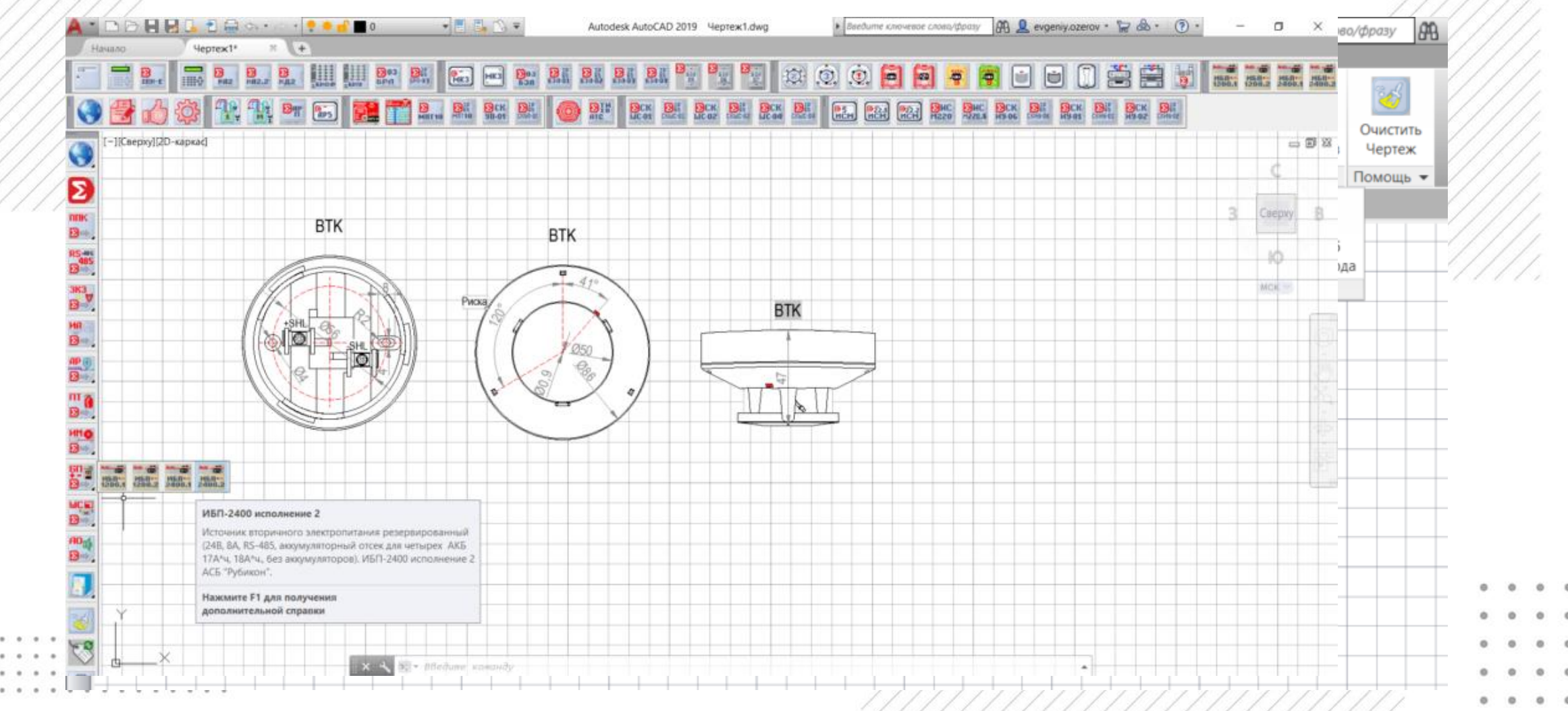

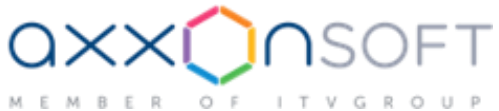

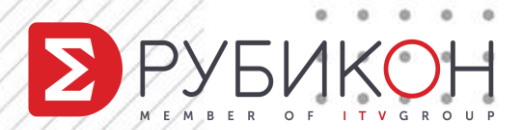

#### Извлечение данных для спецификации

|                                                                                                    | 📕 🗛 Извлечение данных — Выбор свойств (стр. 4 из 8)                                                                                                    |          |     |                                                                                             |                                      | ×   |
|----------------------------------------------------------------------------------------------------|----------------------------------------------------------------------------------------------------|----------|-----|---------------------------------------------------------------------------------------------|--------------------------------------|-----|
| 🛕 Извлечение данных — Выбрать объекты (с                                                                                                    | 🔺 Извлечение данных — Выбор типа вывода (стр. 6 из 8) — 🛛                                                                                                    | $\times$ |     |                                                                                             |                                      |     |
| Выбор объектов для извлечения из них данных:<br>Объект Объект Адресный испол Адресный исполнительн Рамки Дино Рамки Дино Рамки Дино Резистор Резистор Сображать отображения Отображать только блоки Отоб | Параметры вывода<br>Выбор способа вывода для данного извлечення:<br>Вставка в чертеж таблицы извлеченных данных<br>Вывод данных во внешний файл (.xls .csv .mdb .txt) |          |     | Фильтр кате<br>ЗD-визуал<br>✓ Атрибут<br>Геометрия<br>Динамиче<br>Общие<br>Разное<br>Чертеж | егорий<br>низация<br>а<br>еский блок |     |
|                                                                                                    | < Назад Далее > От                                                                                                    | гмена    | ад  | Далее >                                                                                     | Отмен                                | a   |
| a××◯∩soft                                                                                                    | ОК ОТМЕНА СПРАВКА                                                                                                    | ///      | ]]] |                                                                                             | P                                    | УБІ |

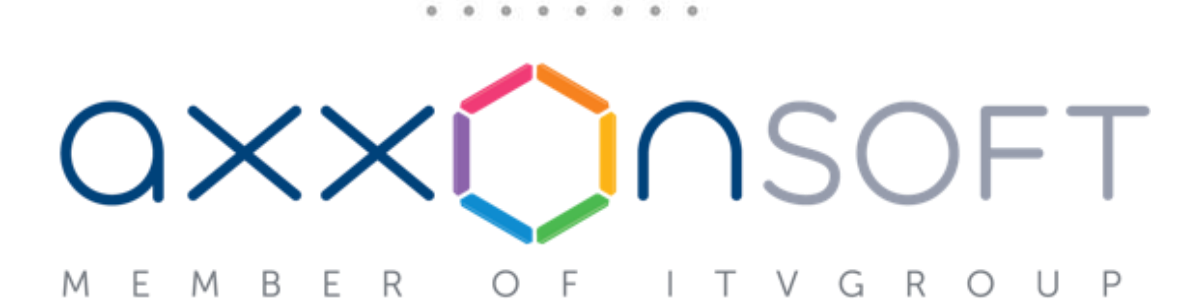

#### Евгений Озеров

Ведущий инженер

+ 7 967 156 93 27 + 7 495 269 04 90

evgeniy.ozerov@ru.axxonsoft.com

https://t.me/project\_man\_smeta

https://www.rubicon.ru/

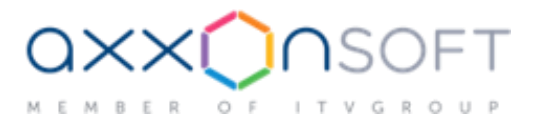

СПАСИБО!

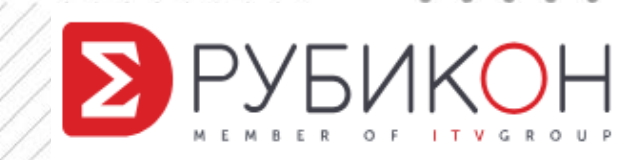